# K-BUS® Binary Input for floating contact, 4/8/16-Fold\_V1.2 CTBIF-04/00.1 CTBIF-08/00.1 CTBIF-16/00.1

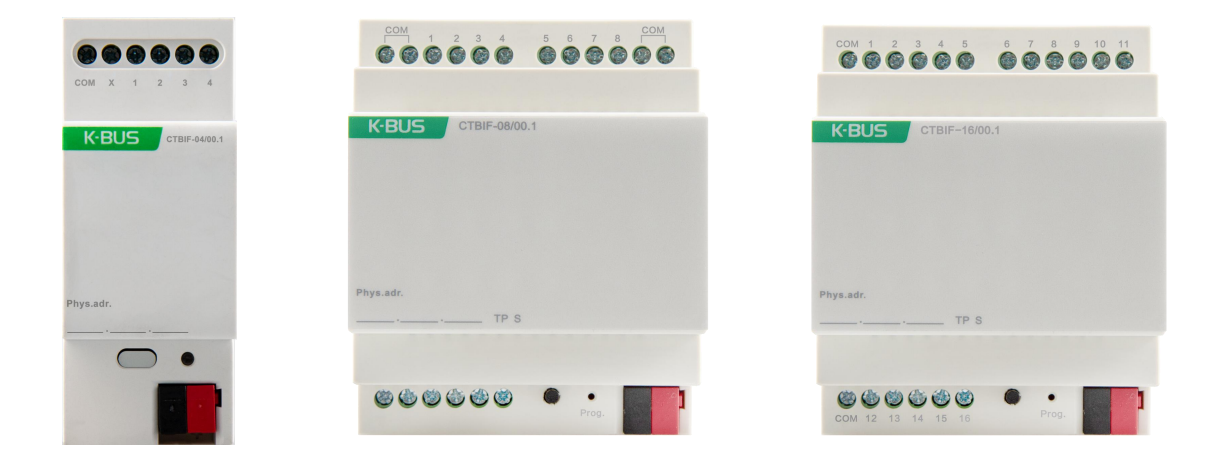

# **KNX/EIB Home and Building Control System**

# Attentions

1. Please keep devices away from strong magnetic field, high temperature, wet environment;

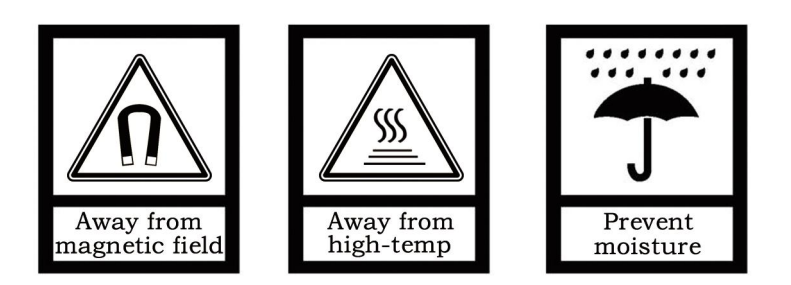

2. Please do not fall the device to the ground or make them get hard

impact;

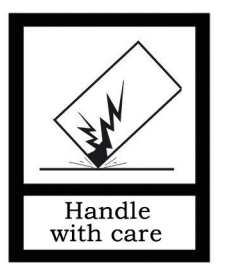

3. Please do not use wet cloth or volatile reagent to wipe the device;

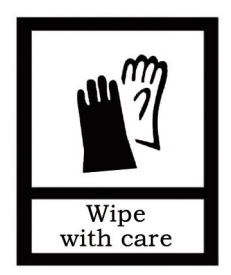

4. Please do not disassemble the devices.

# Content

| Chapter 1 Summary1                                     |
|--------------------------------------------------------|
| Chapter 2 Technical Parameter2                         |
| Chapter 3 Dimension and Wiring Diagram                 |
| 3.1. Dimension                                         |
| 3.2.Wiring Diagram4                                    |
| Chapter 4 Parameter setting description in the ETS5    |
| 4.1. Parameter window "General"5                       |
| 4.2. Input function                                    |
| 4.2.1. "Switch" Function6                              |
| 4.2.2. "Switch/Dimming" Function                       |
| 4.2.3. "Value/Forced output" Function10                |
| 4.2.4. "Scene control" Function 11                     |
| 4.2.5. "Shutter control" Function12                    |
| 4.2.6. "Shift register" Function14                     |
| 4.2.7. "RGB dimming" Function17                        |
| 4.2.8. "Multiple operation" Functions19                |
| 4.2.9. "Delay mode" Function21                         |
| 4.3. Parameter window "Logic function"23               |
| 4.3.1. "AND/OR/XOR" Function                           |
| 4.3.2. "Gate forwarding" Function                      |
| 4.3.3. "Threshold comparator" Function30               |
| 4.3.4. "Format convert" Function                       |
| 4.4. Parameter window " Event Group setting "          |
| Chapter 5 Communication object description35           |
| 5.1. Input function communication object description35 |
| 5.2. Logic Function communication object description40 |
| 5.2.1. "AND/OR/XOR" communication object 40            |
| 5.2.2. "Gate forwarding" communication object 41       |
| 5.2.3. "Threshold comparator" communication object42   |
| 5.2.4. "Format convert" communication object42         |
| 5.3. Event Group communication object description45    |

## **Chapter 1 Summary**

The Binary Input for floating contact (hereinafter being referred as Binary Input) are mainly used in building control system. Via connection of KNX terminals (black/red), these devices will be connected to the KNX BUS system to realize different functions in KNX system, and their functions are both simple to operate and intuitive, users can program it according to the requirement to implement the function systematically.

This manual provides technical information about the Binary Input in detail for users as well as assembly and programming, and explains how to use the Binary Input by the application examples.

The Binary Input has 4-Fold, 8-Fold and 16-Fold inputs, and these devices are designed for modular installation devices, which are easy to install in the distribution boards on 35mm mounting rails according to EN60715. It can be used in ON/OFF switch, dimming, shutter control, scenario, RGB control, multiple control, delay sending etc. When selecting products, users can choose them according to own require.

The Binary Input connect to KNX bus directly, no extra power is needed. In programming, both physical addressing and parameter setting can be realized by using ETS with .knxprod files (ETS4 or above). The Binary Input have many functions that can be used in a wide variety of application areas. The following list provides an overview:

- Switching and dimming
- Shutter control and Value sending
- Scenario function
- Shift register function
- RGB and RGBW dimming
- Multiple control
- Delay sending(e.g. switching value, dimming value)
- 8 logic function
- 8 event group function (with 8 parameterizable output in each group)

Each input of a device can adopt any of the functions described above. In order to ensure the normal work of device in the actual use, the selection of the hardware type in the database must conform to the product type used.

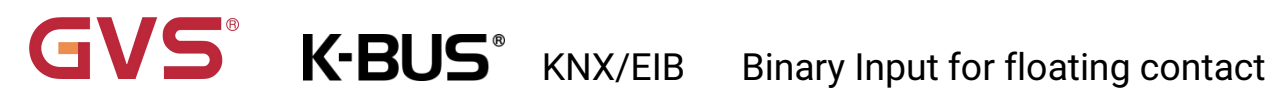

# **Chapter 2 Technical Parameter**

| Power Supply  | Bus voltage                | 21-30V DC, via KNX bus                                                                                 |
|---------------|----------------------------|----------------------------------------------------------------------------------------------------|
|               | Bus current                | 4-Fold: <11mA, 24V; <9.5mA, 30V<br>8-Fold: <14.5mA, 24V; <12mA, 30V<br>16-Fold: <15mA, 24V; <13mA, 30V |
|               | Bus consumption            | <390mW                                                                                                 |
| Inputs        | 4/8/16-Fold input channels | Can be individually configured function of input                                                       |
|               | Input scanning voltage     | >12V DC                                                                                                |
|               | Input current              | Approximately 0.7mA                                                                                    |
|               | Permitted cable length     | ≤100m (cross section for 1.5mm <sup>2</sup> )                                                          |
| Operation and | Red LED and push button    | Physical address programming                                                                           |
| display       |                            |                                                                                                    |
|               | Green LED flashing         | For displaying application layer running normally                                                      |
| Connection    | KNX                        | Via bus connecting terminal (Diameter 0.8mm)                                                           |
|               | Input connection terminal  | Using screw terminals                                                                                  |
|               |                            | Cable cross-section: 0.5-2.5mm <sup>2</sup>                                                            |
|               |                            | Tightening torque: max. 0.4Nm                                                                          |
| Temperature   | Operation                  | −5 °C 45 °C                                                                                            |
|               | Storage                    | – 25 °C 55 °C                                                                                          |
|               | Transport                  | – 25 °C 70 °C                                                                                          |
| Environment   | Humidity                   | <93%,except condensation                                                                               |
| Design        | Modular DIN-Rail Component | 35mm Din rail, modular installation                                                                    |
|               | Size / Weight              | CTBIF-04/00.1: 36mm×90mm×64mm / 0.1KG                                                                  |
|               |                            | CTBIF-08/00.1: 72mm×90mm×64mm / 0.15KG                                                                 |
|               |                            | CTBIF-16/00.1: 72mm×90mm×64mm / 0.15KG                                                                 |

| Application Program                            | Max. Communication | Max. Group address | Max. Combined  |
|------------------------------------------------|--------------------|--------------------|----------------|
|                                                | Object number      | Number             | Address Number |
| Binary Input for floating contact, 4/8/16-Fold | 217                | 400                | 400            |

# Chapter 3 Dimension and Wiring Diagram

## 3.1. Dimension

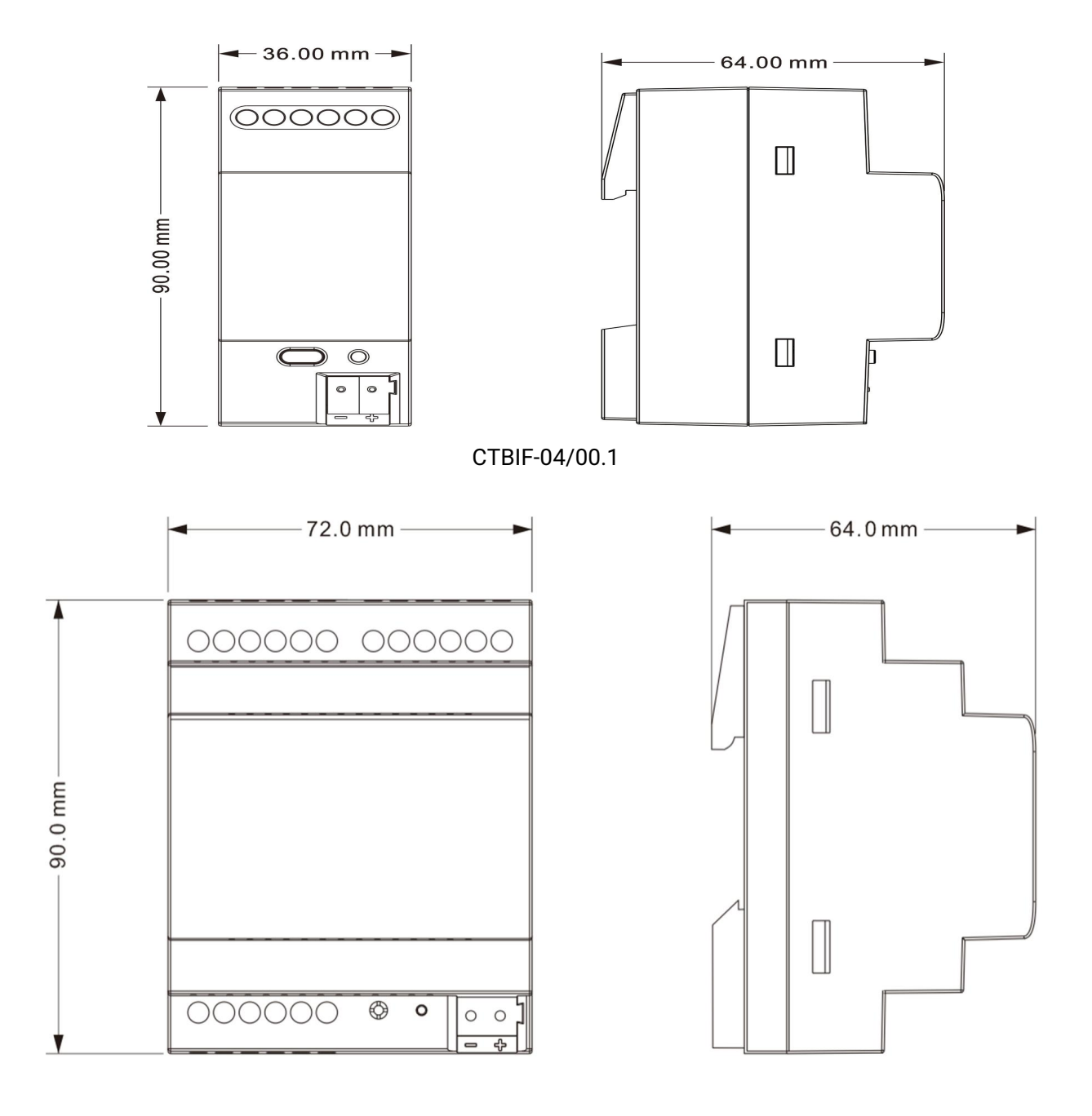

CTBIF-08/00.1 (CTBIF-16/00.1)

# 3.2. Wiring Diagram

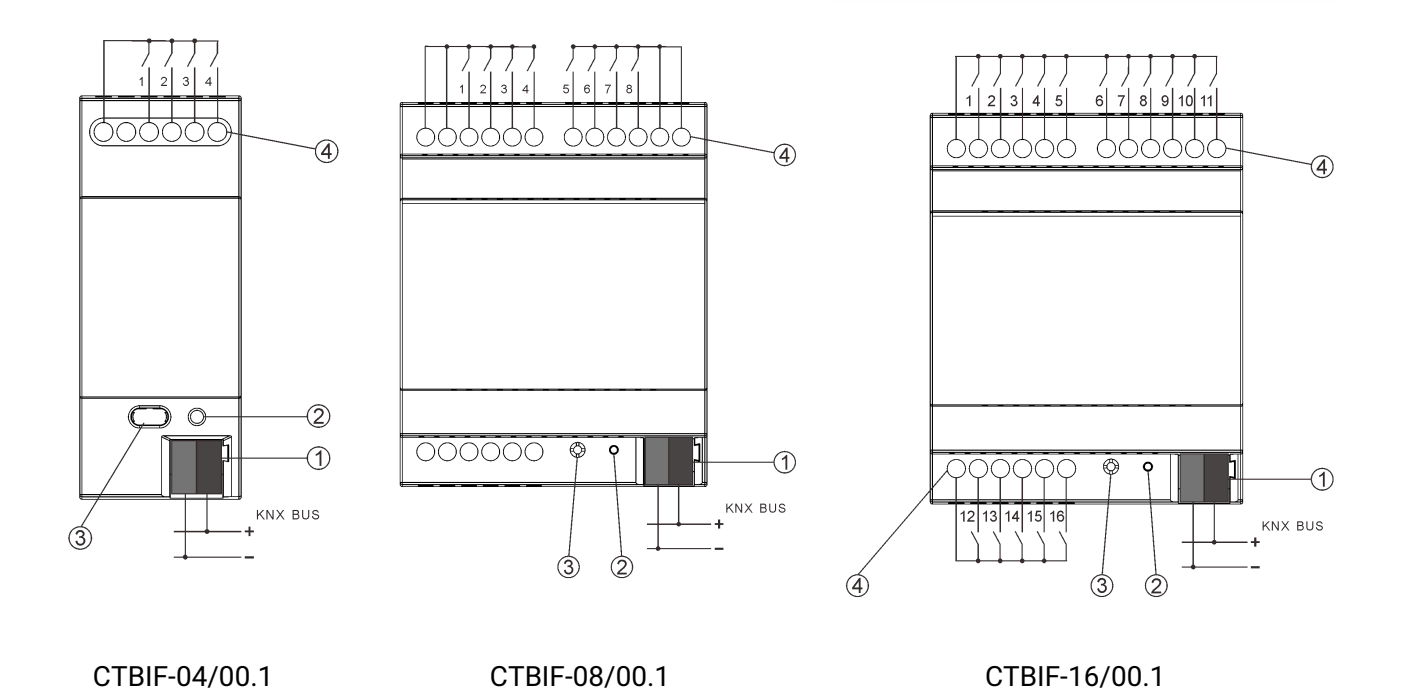

1KNX bus connection terminal

2 Red LED for entering the physical address, green LED for application process normally running

③Programming button

4 Input connect terminal

## **Chapter 4 Parameter setting description in the ETS**

## 4.1. Parameter window "General"

"General" Parameter Setting Interface is shown as in Fig.4.1, here you can set the hardware type.

The hardware type of the Binary Input has 4-Fold input, 8-Fold input and 16-Fold input. The products are designed for 35mm Din-rail installation.

The selection of the product type is based on the actual product used.

| General | Hardware type         | 4-fold input          | • |
|---------|-----------------------|-----------------------|---|
| Input 1 | Debounce time         | 50ms                  | • |
| Input 2 |                       |                       |   |
|         | Fig. 4.1 Parameter Se | etting page "General" |   |

arameter "Hardware type

This parameter is to set the types of the hardware, and in use choose the matched hardware type via the ETS . Options:

| 4-Fold input  | apply to CTBIF-04/00.1 |
|---------------|------------------------|
| 8-Fold input  | apply to CTBIF-08/00.1 |
| 16-Fold input | apply to CTBIF-16/00.1 |

Next chapter 4.2 we will take one of input channels as example to introduce the parameters of each function and communication objects under different applications.

Note: After the bus power-on recovery or programming, the value of all communication objects is

0.

## arameter "Debounce time'

It can set the vibration time to prevent unwanted multiple operation by bouncing of contacts in vibration time, which means the effective time of the contact operation. Options:

10ms 20ms ... 150ms

## 4.2. Input function

The parameter settings and communication objects for each input are described as follow:

## 4.2.1. "Switch" Function

"Switch" Parameter Setting Interface is shown as in Fig.4.2, with this application, the users can press or release the contact to send a switch telegram.

| General             | Function of the channel                           | Switch                                                             | *  |
|---------------------|---------------------------------------------------|--------------------------------------------------------------------|----|
| Input 1             | Distinction between long and short operation      | 🔿 No 🔘 Yes                                                         |    |
| Input 2             | Long operation after(*0.1s)                       | 5                                                                  | \$ |
| Input 3             | Reaction on short operation or press the contact  | TOGGLE                                                             | •  |
| Input 4             | Reaction on long operation or release the contact | no action                                                          | •  |
| Logic function      | Disable function                                  | 🔵 disable 🔘 enable                                                 |    |
| Event Group setting | Trigger value of disable object                   | <ul> <li>disable=1/enable=0</li> <li>disable=0/enable=1</li> </ul> |    |

Fig. 4.2 Parameter Setting Page "Input x- Switch"

## 'arameter "Distinction between long and short operation"

This parameter is to set if to choose "distinction between long and short operation". If choose "Yes", you should press it for certain time, so it can be identified as long operation and will act accordingly.

#### Parameter "Long operation after (\*0.1s) "

This parameter can be seen under "Distinction between long and short operation", you can set the valid time for long operation. So, when you press longer than the time set here, it will be identified as long operation, otherwise, it will be taken as short operation. Options: **3...25** 

Parameter "Reaction on short operation or press the contact

## arameter."Reaction on long operation or release the contact

You can set the operation to be performed while pressing the contact / release contact or during long / short operation. When the input is confirmed, the object value will be updated immediately. Options:

# GVS<sup>®</sup> K-BUS<sup>®</sup> KNX/EIB Binary Input for floating contact

# No action

ON

OFF

TOGGLE

No action: No telegram to be sent.

ON: Send telegram for on.

OFF: Send telegram for off.

TOGGLE: Each operation will switch between on and off. For example, if the last telegram was sent (or received) for on, then the next operation will trigger a telegram for off. When the switch is operated again, it will send a telegram for on etc., So the switch will always remember the previous state and covert to opposite value during next operation.

Parameter "Disable function"

This parameter is to set whether to enable the disable function of the contact. Options

## Disable

## Enable

If choose "Enable", then you can enable or disable the contact function through objects. It is enabled by default.

This parameter will not be illustrated in next chapters, the usage is similar.

## Parameter "Trigger value of disable object"

This parameter is set the trigger value of disable/enable the contact. Options:

Disable=1/enable=0

## Disable=0/enable=1

This parameter will not be illustrated in next chapters; the usage is similar.

## 4.2.2. "Switch/Dimming" Function

"Switch/Dimming" parameter setting is shown in fig. 4.3.

| General             | Function of the channel                            | Switch/Dimming                     | •      |
|---------------------|----------------------------------------------------|------------------------------------|--------|
| Input 1             | Long operation after(*0.1s)                        | 5                                  | ¢      |
| Input 2             | Reaction on short operation                        | TOGGLE                             | •      |
| input 2             | Reaction on long operation                         | brighter/darker                    | •      |
| Input 3             | Dimming mode                                       | Start-stop-Dimming O Steps dimming |        |
| Input 4             | Brightness change on every sent                    | 12.5%                              | •      |
| Logic function      | Interval of Tele.cyclic send(*0.1s,0=send<br>once) | 0                                  | *<br>* |
| Event Group setting | Disable function                                   | 🔘 disable 🔵 enable                 |        |

Fig 4.3 Parameter Setting Page "Input x- Switch/Dimming"

Parameter"Long operation after (\*0.1s)

This parameter is used to define the time for a long operation. If operation time is longer than the time set here, the operation will be identified as long operation, otherwise as short operation.

Option: 3..25

arameter"Reaction on short operation

This parameter is used to define the value sent by short operation, Options:

No action ON OFF TOGGLE

No action: no telegram sent to the bus.

ON: ON telegram sent to the bus.

OFF: OFF telegram sent to the bus.

TOGGLE: every operation is alternately ON or OFF.

Parameter "Reaction on long operation"

This parameter is used to send the relative dimming value (up or down) during long operation, releasing the contact will stop the dimming, Options:

Brighter

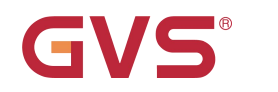

#### Darker

#### **Brighter/darker**

Brighter: the dimming up value will be sent.

Darker: the dimming down value will be sent.

Brighter/Darker: dimming up and down will be sent alternately.

K-BUS<sup>®</sup> KNX/EIB

Note: In "TOGGLE" mode of this parameter setting, the value sent will be linked. For example, if the last value is switching on status, then it will be dimmed down in next dimming operation; if the last value is switching off, then it will be dimmed up in next dimming operation.

## arameter."Dimming mode

This parameter is used to set the way of relative dimming, to define whether the dimming is a start-stop one or step one, Options:

#### Start-stop dimming

#### Step dimming

If "Start-stop dimming" is used, the dimming mode will be start-stop, i.e. a dimming up or down telegram will be sent when the dimming starts, and a stop telegram will be sent when dimming ends. Here the dimming telegram will not be sent cyclically.

If "Step dimming" is used, the dimming mode will be a step one and the dimming telegram will be sent cyclically. When dimming ends, a stop dimming telegram will be sent immediately.

Parameter"Brightness change on every sent"

Under Step dimming mode, this parameter is used to set a cyclically sending dimming telegram which changes the brightness percentage, Options:

100% 50% ... 1.56%

## Parameter"Interval of Tele. Cyclic send: (\*0.1s, 0 = send once)

Under Step dimming mode, this parameter is used to set intervals of two cyclically sending dimming telegram, the range is from 0 to 25, 0 means the telegram will be sent once only.

## 4.2.3. "Value/Forced output" Function

"Value/Force output" parameter setting page is shown as fig. 4.4.

| General             | Function of the channel                              | Value/Forced output | •  |
|---------------------|------------------------------------------------------|---------------------|----|
| Input 1             | Distinction between long and short operation         | No Ves              |    |
| Input 2             | Long operation after(*0.1s)                          | 5                   | \$ |
| Input 3             | Reaction on short operation or press the contact     | 1bit value[0.1]     | •  |
| Input 4             | Output value[0.1]                                    | 0                   | ÷  |
| Logic function      | Reaction on long operation or release the<br>contact | 2bit value[03]      | •  |
|                     | Output value[0.3]                                    | 0                   | ÷  |
| Event Group setting | Disable function                                     | O disable O enable  |    |

Fig. 4.4 Parameter Setting Page "Input x- Value/Forced output"

## Parameter "Distinction between long and short operation"

This parameter defines whether the contact use long/short operation or not. If "yes", the operation must be long/short enough to be recognized as long/short operation, then long/short operation command will be executed, Options:

Yes

No

### Parameter"Long operation after (\*0.1s) "

This parameter is used to distinguish long/short operation, here the long operation activation time can be set. In operation when the contact is pressed longer than the time set here, it will be recognized as long operation, or else short operation.

Parameter "Reaction on short operation or press the contact"

Parameter "Reaction on long operation or release the contact"

This parameter is used to set the data type sent when contact is pressed/released, Options:

No reaction

1bit value [0...1]

•••••

2 byte value [0...65535]

## Parameter"Output value[...]"

This parameter is used to define the data value sent after operation, range of the value is defined by the above parameter data type.

## 4.2.4. "Scene control" Function

"Scene control" parameter setting page is shown in fig. 4.5.

| General             | Function of the channel                              | Scene control      | • |
|---------------------|------------------------------------------------------|--------------------|---|
| Input 1             | Distinction between long and short<br>operation      | 🔿 No 🔘 Yes         |   |
| Input 2             | Long operation after(*0.1s)                          | 5                  | ÷ |
| Input 3             | Reaction on short operation or press the contact     | Recall scene       | • |
| Input 4             | Scene number[164]                                    | Scene NO.1         | • |
| Logic function      | Reaction on long operation or release the<br>contact | Store scene        | * |
|                     | Scene number[164]                                    | Scene NO.2         | + |
| Event Group setting | Disable function                                     | 🔘 disable 🔵 enable |   |

Fig. 4.5 Parameter Setting Page "Input x- Scene control"

#### Parameter "Distinction between long and short operation"

This parameter defines whether the contact use long/short operation or not. If "yes", the operation must be long/short enough to be recognized as long/short operation, then long/short operation command will be executed. Options:

Yes

No

#### Parameter"Long operation after (\*0.1s) "

This parameter is used to distinguish long/short operation, here the long operation activation time can be set. In operation when the contact is pressed longer than the time set here, it will be recognized as long operation, or else short operation, Options: **3..25.** 

arameter "Reaction on short operation or press the contact"

'arameter "Reaction on long operation or release the contact"

This parameter is used to set the reaction for the scene use or storage when contact is pressed/released, Options:

No reaction

**Recall scene** 

Store scene

Parameter"Scene number(1..64)

This parameter is used to set the scene number, range N0.1~64 is correspondent to telegram 0~63.

## 4.2.5. "Shutter control" Function

"Shutter control" parameter setting is shown in fig. 4.6.

| General | Function of the channel              | Shutter Control         | *      |
|---------|--------------------------------------|-------------------------|--------|
| Input 1 | Long operation after(*0.1s)          | 5                       | *<br>* |
| Innut 2 | Reaction on short operation          | Stop(Adjust Up/Down)    | •      |
| input 2 | Reaction on long operation           | Up/Down                 | •      |
| Input 3 | Disable function                     | 🔘 disable 🔵 enable      |        |
|         | Fig. 4.6 Parameter Setting Page "Inc | out x- Shutter control" |        |

Parameter"Long operation after (\*0.1s)

This parameter is used to set the activation time of long operation. If the contact is pressed longer than the time set here, the operation will be defined as long operation, or else short operation.

Options: 3..25.

## arameter "Reaction on short/long operation

This Parameter is used to set the actions when the contact is operated in short/long operation,

GVS<sup>®</sup> K-BUS<sup>®</sup> KNX/EIB

#### Options:

No action Up Down Up/Down Stop (Adjust Up) Stop (Adjust Down) Stop (Adjust Up/Down)

No action: no action is performed.

Up: the shutter/blinds will be opened or moved up.

Down: the shutter/blinds will be closed or moved down.

Up/Down: alternately open/close or move up/down the shutter/blinds

Stop (Adjust Up): stop the shutter movement or move up one angle of blinds.

Stop (Adjust Down): or move down the angle of blinds.

Stop (Adjust Up/Down): stop the shutter movement or move up/down the angle of blinds alternately.

## Parameter"Interval of Tele. Cyclic send (\*0.1s, 0=send once)

This parameter is visible when last one is chosen as "*Stop...*", it is used to set the time interval of cyclical blinds angle adjustment telegram sent, Options are 0..25, means once only.

## 4.2.6. "Shift register" Function

VS<sup>®</sup>

"Shift register" parameter setting page is shown in fig. 4.7, this function can send value by the way of shift register.

K-BUS<sup>®</sup> KNX/EIB

| General             | Function of the channel                              | Shift register                                                             | -      |
|---------------------|------------------------------------------------------|----------------------------------------------------------------------------|--------|
| Input 1             | Shift type                                           | <ul> <li>Shift by step value</li> <li>Shift without step value</li> </ul>  |        |
| Input 2             | Value begin with                                     | 0                                                                          | ÷      |
| Input 3             | Value end with(must be larger than value begin with) | 10                                                                         | ÷      |
| Input 4             | Step size                                            | 2                                                                          | *<br>* |
| Logic function      | Direction                                            | <ul> <li>From lowest to highest</li> <li>From highest to lowest</li> </ul> |        |
| Event Group setting | Reset funtion                                        | O Disable C Enable by long operation                                       |        |
|                     | Reaction on press the contact                        | No reaction O Send shift value                                             |        |
|                     | Reaction on release the contact                      | No reaction Send shift value                                               |        |
|                     | Disable function                                     | O disable 🔵 enable                                                         |        |

## Parameter "Shift type"

This parameter is used to set the shift type, whether shift by step value or without step value, Options:

#### Shift by step value

#### Shift without step value

Shift by step value: here the starting value and stopping value of shift can be set, the value increased (from low to high) or decreased (from high to low) from every shift can also be set.

Shift without step value: when there's no step value, the actual value sent by each shift can be set (max. 10 value), in every operation one value will be sent.

Parameter "Value begin with"

This parameter is available when the "Shift by step value" is activated. It is used to set the starting value of the shift, Options: **0..240**.

# Parameter "Value end with (must greater than the begin value)

This parameter is available when the "Shift by step value" is activated. It is used to set the stopping value of the shift, Options: **1..250.** 

**K-BUS**<sup>®</sup> KNX/EIB Binary Input for floating contact

#### The stopping value must be larger than begin value.

## Parameter "Step size"

This parameter is available when the "Shift by step value" is activated. It is used to set the increase

(from low to high) or decrease (from high to low) value, Options: 0...240.

## Parameter "Shift number

This parameter is available when "Shift without step value" is activated. It is used to set number of

shift, with maximum 10 value, Options: 1/2/.../10.

Setting the value sent from each shift in the following parameters:

Parameter "Value 1...10"

This parameter is used to set the value of every shifting operation, Options: 0..255

### Parameter "Direction"

This parameter is used to set the shift direction, Options:

#### From lowest to highest

#### From highest to lowest

From lowest to highest: shift from low to high, e.g. from starting value to stopping value, or value 1 to value 10; when it reaches stopping value or value 10, the shift will start once more from starting value or value 1.

From highest to lowest: shift from high to low, e.g. from stopping value to starting value, or value 10 to value 1; when it reaches starting value or value 1, the shift will start once more from stopping value or value 10.

## Parameter "Reset function

This parameter is used to set the possibility of enable/disable shift reset function, Options:

Disable

#### Enable by long operation

Disable: not possible to reset shift.

Enable by long operation: possible to reset shift by long operation, when reset, shift will start new.

## Parameter "Reaction on press/release the contact

This parameter is available when the shift reset function is disabled. It is used to define whether the shift operation will be effected when the contact is pressed/released, Options:

## No reaction

## Send shift value

## Parameter Long operation after (\*0.1s)

This parameter is available when the shift reset function is enabled. It is used to set the effective time of long operation. So when the contact is pressed for longer time than time set here, it will be defined as long operation, or else short operation, Options: **3..25.** 

## 4.2.7. "RGB dimming" Function

| Parameter window    | " "RGB dimming" can be shown in Fig          | . 4.8.                       |        |
|---------------------|----------------------------------------------|------------------------------|--------|
| General             | Function of the channel                      | RGB dimming                  | •      |
| Input 1             | RGB strip type                               | ◎ RGB ○ RGBW                 |        |
| Input 2             | Object type                                  | 1X3byte 3X1byte              |        |
| Input 3             | Distinction between long and short operation | No Ves                       |        |
|                     | Operation when press the contact             |                              |        |
| Input 4             | Red Value                                    | 0                            | *<br>* |
| Logic function      | Green Value                                  | 1                            | ÷      |
| Event Group setting | Blue Value                                   | 2                            | ÷      |
|                     | Disable function                             | 🔘 disable 🔵 enable           |        |
|                     | Fig. 4.8 Parameter Setting Page              | e "Input x- RGB dimming" (1) |        |
| General             | Function of the channel                      | RGB dimming                  | *      |
| Input 1             | RGB strip type                               | 🔵 RGB 🔘 RGBW                 |        |
| Input 2             | Object type                                  | 1X6byte 4X1byte              |        |
| Input 3             | Distinction between long and short operation | No Ves                       |        |
|                     | Long operation after(*0.1s)                  | 5                            | \$     |
| Input 4             | Operation when press the contact             |                              |        |
| Logic function      | Red Value                                    | 0                            | ÷      |
| Event Group setting | Green Value                                  | 1                            | \$     |
|                     | Blue Value                                   | 2                            | \$     |
|                     | White Value                                  | 3                            | \$     |
|                     | Operation when long press the contact        |                              |        |
|                     | Red Value                                    | 4                            | \$     |
|                     | Green Value                                  | 5                            | ÷      |
|                     | Blue Value                                   | 6                            | ÷      |
|                     | White Value                                  | 7                            | \$     |
|                     | Disable function                             | O disable 🔵 enable           |        |

Fig. 4.8 Parameter Setting Page "Input x- RGBW dimming" (2)

## Parameter "RGB strip type

The parameter is used to set the type of RGB strip lights, Options:

RGB

RGBW

RGB: Apply to adjust RGB these three colors lights;

RGBW: Apply to adjust RGBW these four colors lights.

<sup>p</sup>arameter "object type

The parameter is used to object type, Options:

Applicable to RGB type:

1x3byte Perform the RGB dimming by a 3byte object

3x1byte Execute the RGB dimming by three 1byte objects

Applicable to RGBW type:

1x6byte Perform the RGBW dimming by a 6byte object

4x1byte Execute the RGBW dimming by four 1byte objects

## Parameter "Distinction between long and short operation"

The parameter is used to set the operation of rocker switch whether to distinguish long or short operation. If selecting the "yes" option, long or short operation can be confirmed only after a certain amount of time, and the contact will execute setup actions. Options:

Yes

No

#### Parameter"Long operation after (\*0.1s) "

This parameter can be seen under "Distinction between long and short operation", you can set the valid time for long operation. So, when you press longer than the time set here, it will be identified as long operation, otherwise, it will be taken as short operation. Options: **3...25** 

arameter "Operation when press/long press the contact—Red/ Green/Blue/White Value (0: 255)"

When setting the operational contact or long/short operation here, the brightness value of sending various colors of strip lights is: **0...255** 

### 4.2.8. "Multiple operation" Functions

Parameter setting interface of "Multiple operation" can be shown in fig. 4.9. Multiple operation functions are set here, with the application, different predefined values can be sent out and different types of functions can be invoked for an operation of the rocker switch. Max. 4 different objects value can be set for each input. Parameter is described as below:

| General             | Function of the channel                         | Multiple operation         | • |
|---------------------|-------------------------------------------------|----------------------------|---|
| Input 1             | Distinction between long and short<br>operation | O No Ves                   |   |
| Input 2             | Object type for object1                         | 1Bit_On/Off                | • |
| Input 3             | Function of press the contact                   | TOGGLE                     | • |
|                     | Object type for object2                         | 1Bit_Up/Down               | • |
| Input 4             | Function of press the contact                   | Up/Down                    | • |
| Logic function      | Object type for object3                         | 1Byte_RecallScene          | • |
| Event Group setting | Function of press the contact                   | ○ No reaction ◎ Send Value |   |
|                     | Value 1(Scene NO.)                              | Scene NO.1                 | • |
|                     | Object type for object4                         | 1Byte_Percentage           | • |
|                     | Function of press the contact                   | ○ No reaction ◎ Send Value |   |
|                     | Value 1(Percentage)                             | 30                         | ÷ |
|                     | Disable function                                | 🔘 disable 🔵 enable         |   |

Fig. 4.9 Parameter Setting Page "Input x- Multiple Operation" (no distinctions between long & short operation)

| General             | Function of the channel                      | Multiple operation         | •  |
|---------------------|----------------------------------------------|----------------------------|----|
| Input 1             | Distinction between long and short operation | No O Yes                   |    |
| Input 2             | Long operation after(*0.1s)                  | 5                          | \$ |
| Input 3             | Object type for object1                      | 1Bit_On/Off                | •  |
|                     | Function of short operation                  | TOGGLE                     | •  |
| Input 4             | Function of long operation                   | TOGGLE                     | •  |
| Logic function      | Object type for object2                      | 1Bit_Up/Down               | •  |
| Event Group setting | Function of short operation                  | Up/Down                    | •  |
|                     | Function of long operation                   | Up/Down                    | •  |
|                     | Object type for object3                      | 1Byte_RecallScene          | •  |
|                     | Function of short operation                  | ○ No reaction ◎ Send Value |    |
|                     | Value 1(Scene NO.)                           | Scene NO.1                 | •  |
|                     | Function of long operation                   | ○ No reaction              |    |

# **K-BUS**<sup>®</sup> KNX/EIB

| Value 2(Scene NO.)          | Scene NO.2                 | • |
|-----------------------------|----------------------------|---|
| Object type for object4     | 1Byte_Percentage           | • |
| Function of short operation | ○ No reaction ◎ Send Value |   |
| Value 1(Percentage)         | 30                         | ÷ |
| Function of long operation  | ○ No reaction ◎ Send Value |   |
| Value 2(Percentage)         | 100                        | ÷ |
| Disable function            | O disable O enable         |   |

Fig. 4.9 Parameter Setting Page "Input x- Multiple Operation" (Distinctions of Long & Short Operation)

## rameter "Distinction between long and short operation"

The parameter is used to set the operation of rocker switch by whether to distinguish long & short operation. If selecting "yes", long or short operation can be confirmed only after operating for a certain amount of time, and the contact point will execute the setup actions. Options: Yes

No

### Parameter "Long operation after (\*0.1s) "

This parameter can be seen under "Distinction between long and short operation", you can set the valid time for long operation. So, when you press longer than the time set here, it will be identified as long operation, otherwise, it will be taken as short operation. Options: 3...25

## irameter "Object type for object x(x=1..4)"

Setting here when pressing contact or long/short operation, the data type of sending out. Options:

#### Disable

.....

#### 1Bit\_On/Off

## 1Byte\_Unsigned value

## Parameter"Function of press the contact/ Function of short operation/ Function of long operation"

Setting the specific values of sending here when executing the operation, either no action or sending value (the specific value will be set in next parameter).

## Parameter"Value 1/2 (...) "

The parameter is visible when object type is selecting "1byte\_RecallScene" "1byte\_StoreScene" "1byte\_Percentage" "1byte\_Unsigned value". It's used to set sending values when executing operations. The range of value is up to the data type selected by the parameter before last one.

## 4.2.9. "Delay mode" Function

Parameter window of "Delay mode" can be shown in fig. 4.10. It's used to set delay mode function here. Sending a value or none when operating, then delaying for a period, another value will be sent out.

| General             | Function of the channel                         | Delay mode                                  | • |
|---------------------|-------------------------------------------------|---------------------------------------------|---|
| Input 1             | Distinction between long and short<br>operation | O No Ves                                    |   |
| Input 2             | Object type for press the contact               | 1Bit_On/Off                                 |   |
| Input 3             | Send mode                                       | No action when press,delay then send value1 | • |
| mpace.              | Delay time *1s                                  | 10                                          | ¢ |
| Input 4             | Value1                                          | 0 0 1                                       |   |
| Logic function      | Value2                                          | 0 0 1                                       |   |
| Event Group setting | Disable function                                | 🔘 disable 🔵 enable                          |   |

Fig.4.10 Parameter Setting Page "Input x- Delay mode" (no distinction between long & short operation)

| General             | Function of the channel                         | Delay mode                                   | •      |
|---------------------|-------------------------------------------------|----------------------------------------------|--------|
| Input 1             | Distinction between long and short<br>operation | 🔿 No 🔘 Yes                                   |        |
| Input 2             | Long operation after(*0.1s)                     | 5                                            | ÷      |
| Input 3             | Object type for short operation                 | 1Bit_On/Off                                  | •      |
|                     | Send mode                                       | No action when press, delay then send value1 | •      |
| Input 4             | Delay time *1s                                  | 10                                           | ÷      |
| Logic function      | Value1                                          | 0 0 1                                        |        |
| Event Group setting | Value2                                          | 0001                                         |        |
|                     | Object type for long operation                  | 4Bit_Dimming                                 | •      |
|                     | Send mode                                       | No action when press, delay then send value1 | •      |
|                     | Delay time *1s                                  | 10                                           | ÷      |
|                     | Value1                                          | 1                                            | ÷      |
|                     | Value2                                          | 0                                            | *<br>* |
|                     | Disable function                                | 🔘 disable 🔵 enable                           |        |

Fig.4.10 Parameter Setting Page "Input x- Delay Mode" (Distinction between long & short operation)

### arameter "Distinction between long and short operation"

The parameter is used to set the operation of rocker switch whether to distinguish long or short operation. If choosing "yes", the operation will be confirmed only after operating for a certain amount of time, and then the contact point will execute the setup actions. Options:

Yes

No

#### Parameter"Long operation after (\*0.1s) "

The parameter is visible when distinguishing the long and short operation, and setting the valid time for long operation here. Therefore, when the operating time of contact surpasses the setting time here, the operation is defined as long operation, otherwise, it's considered as short operation. Options: **3..25** 

Parameter"Object type of press the contact/ Object type of short operation/ Object type of long operation"

Setting here when pressing contact or long/short operation, the data type of sending out. Options: **Disable** 

1Bit\_On/Off 4Bit\_Dimming 1Byte\_Unsigned value

#### Parameter"Send mode"

Setting the sending mode here. Options:

No action when press, delay then send value 1

No action when press, delay then send value 2

Send value 1 when press, delay then send value 2

Send value 2 when press, delay then send value 1

#### Parameter"Delay time\*1s"

Setting delay time here. Options: 0..6500s

#### Parameter"value1/2[...]"

Setting the data value 1/2 to send. The range of value is up to the selected data type.

GVS K-BUS KNX/EIB

## 4.3. Parameter window "Logic function"

Parameter window "Logic function "can be shown in fig. 4.11. It can enable the Logic function. And there are 8 logic functions in total.

| General             | 1st Logic function | 🔘 disable 🔵 enable |
|---------------------|--------------------|--------------------|
| Input 1             | 2nd Logic function | O disable 🔵 enable |
| Input 2             | 3rd Logic function | O disable O enable |
| Input 3             | 4th Logic function | 🔘 disable 🔵 enable |
| input 5             | 5th Logic function | 🔘 disable 🔵 enable |
| Input 4             | 6th Logic function | O disable 🔵 enable |
| Logic function      | 7th Logic function | O disable 🔵 enable |
| Event Group setting | 8th Logic function | O disable 🔵 enable |

Fig. 4.11 Parameter Setting Page "Logic function -- disable/enable"

# GVS K-BUS KNX/EIB

Binary Input for floating contact

| General             | Function of channel                                | AND                                                                                 | •      |
|---------------------|----------------------------------------------------|-------------------------------------------------------------------------------------|--------|
| Input 1             | Input a                                            | Disconnected                                                                        | •      |
| Input 2             | Default value                                      | 0 0 1                                                                               |        |
|                     | Input b                                            | Disconnected                                                                        | •      |
| Input 3             | Default value                                      | 0 0 1                                                                               |        |
| Input 4             | Input c                                            | Disconnected                                                                        | •      |
| Logic function      | Default value                                      | 0 0 1                                                                               |        |
| 1st Logic           | Input d                                            | Disconnected                                                                        | •      |
|                     | Default value                                      | 0 0 1                                                                               |        |
| Event Group setting | Input e                                            | Disconnected                                                                        | •      |
|                     | Default value                                      | 0 0 1                                                                               |        |
|                     | Input f                                            | Disconnected                                                                        | •      |
|                     | Default value                                      | 0 0 1                                                                               |        |
|                     | Input g                                            | Disconnected                                                                        | •      |
|                     | Default value                                      | 0 0 1                                                                               |        |
|                     | Input h                                            | Disconnected                                                                        | •      |
|                     | Default value                                      | 0 0 1                                                                               |        |
|                     | Result is inverted                                 | O No Ves                                                                            |        |
|                     | Read input object value after bus voltage recovery | O No Ves                                                                            |        |
|                     | Output send when                                   | <ul> <li>Receiving a new telegram</li> <li>Every change of output object</li> </ul> |        |
|                     | Send delay time: Base                              | None                                                                                | •      |
|                     | Factor: 1255                                       | 1                                                                                   | *<br>* |

Fig. 4.12 Parameter Setting Page "Logic function -- AND/OR/XOR"

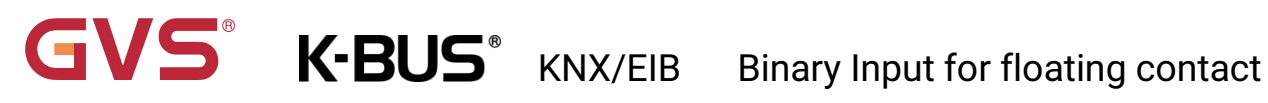

| General             | Function of channel                                                | Gate forwarding | •      |
|---------------------|--------------------------------------------------------------------|-----------------|--------|
| Input 1             | Object type of Input/Output                                        | 1bit            | •      |
| Input 2             | Default scene NO. of Gate after device<br>startup(1~64,0=inactive) | 0               | а<br>т |
| Input 3             | 1->Gate trigger scene NO. is<br>(1~64,0=inactive)                  | 0               | *<br>* |
| Input 4             | Input A send on                                                    | Output A        | •      |
|                     | Input B send on                                                    | Output B        |        |
| Logic function      | Input C send on                                                    | Output C        | •      |
| 1st Logic           | Input D send on                                                    | Output D        | •      |
| Event Group setting | 2->Gate trigger scene NO. is<br>(1~64,0=inactive)                  | 0               | *<br>* |
|                     | Input A send on                                                    | Output A        | •      |
|                     | Input B send on                                                    | Output B        | •      |
|                     | Input C send on                                                    | Output C        | •      |
|                     | Input D send on                                                    | Output D        | •      |

Fig. 4.13 Parameter Setting Page "Logic function -- Gate forwarding"

| General             | Function of channel               | Threshold comparator          | •      |
|---------------------|-----------------------------------|-------------------------------|--------|
| Input 1             | Threshold value data type         | 1byte                         | *      |
| Input 2             | Threshold value 0255              | 0                             | *<br>* |
| •                   | If Object value < Threshold value | Do not send telegram          | *      |
| Input 3             | If Object value=Threshold value   | Do not send telegram          | •      |
| Input 4             | If Object value!=Threshold value  | Do not send telegram          | •      |
| Logic function      | If Object value>Threshold value   | Do not send telegram          | *      |
| 1st Logic           | If Object value<=Threshold value  | Do not send telegram          | •      |
| Ist Logic           | If Object value>=Threshold value  | Do not send telegram          | -      |
| Event Group setting | Output cond when                  | Receiving a new telegram      |        |
|                     | Output send when                  | Every change of output object |        |
|                     | Send delay time: Base             | None                          | •      |
|                     | Factor: 1255                      | 1                             | \$     |

#### Fig. 4.14 Parameter Setting Page "Logic function -- Threshold comparator"

| General | Function of channel | Format convert                                                                      | • |
|---------|---------------------|-------------------------------------------------------------------------------------|---|
| Input 1 | Function            | 2x1Bit>1x2Bit                                                                       | • |
| Input 2 | Output send when    | <ul> <li>Receiving a new telegram</li> <li>Every change of output object</li> </ul> |   |
| Input 3 |                     |                                                                                     |   |

Fig. 4.15 Parameter Setting Page "Logic function -- Format convert"

## Parameter "Function of channel

This parameter is used for setting the Logic function of the channel, Options:

Disable AND OR XOR Gate forwarding Threshold comparator Format convert

AND/OR/XOR: These parameter is similar with the communication object. The only difference is the Logical algorithm. Take one of the logical function for detailed instruction as follows.

## 4.3.1. "AND/OR/XOR" Function

Parameter window "AND/OR/XOR" can be shown in fig. 4.12

?arameter"Input a/b/c/d/e/f/g//h"

This parameter is used for setting whether the logic input x will be involved in the logical operating, or normal operating or inverted operating.

Disconnected

Normal

### Inverted

Disconnected: not involved in the logical operating;

Normal: Involved in the logical operating directly;

Inverted: the inverted value will be Involved in the logical operating.

Note: The "inverted operation" will not applied to the default value.

## Parameter"Default value

This parameter is used for setting the default value of the logical input x, Options:

0 1

## Parameter"Result is inverted

This parameter is used for setting whether the "inverted operation "is applied to the logical operation result, Options:

No

Yes

No: Output directly;

Yes: output the inverted value.

## arameter"Read input object value after bus voltage recovery

This parameter is used for setting whether the reading telegram will be sent to the logical input object after the programming or resetting.

No

Yes

## Parameter"Output send when

This parameter is used for setting the conditions of sending logical operating result.

#### Receiving a new telegram

#### Every change of output object

Option"Receiving a new telegram", the logical result will be sent to the bus every time when there is logical input.

Option"Every change of output object", the logical result will be sent to the bus when there is changes of logical result. Note: Although there is no change of the logical result for first logical operating, the logical result will still be sent to the bus.

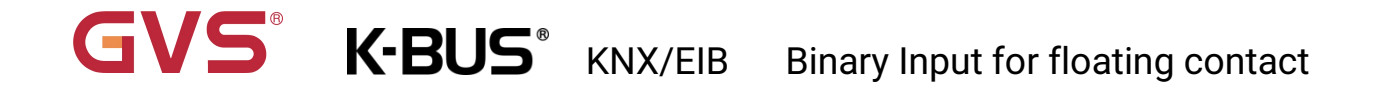

# Parameter Send delay time

#### Base:

|            | None                                                                                 |
|------------|--------------------------------------------------------------------------------------|
|            | 0.1s                                                                                 |
|            | 1s                                                                                   |
|            |                                                                                      |
|            | 10s                                                                                  |
|            | 25s                                                                                  |
| Factor:    | 1255                                                                                 |
| This param | eter is used for setting the delay time of the logical result to be sent to the bus. |

Delay time =Base x Factor. If the option Base is "None", then there is no delay.

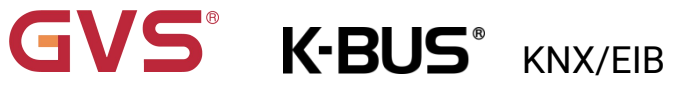

## 4.3.2. "Gate forwarding" Function

Parameter window "Gate forwarding" can be shown in fig. 4.13

arameter"Object type of input/Output'

To set the object type of the input/output object. Options:

1bit

4bit

1byte

Parameter"Default scene NO. Of Gate after device startup (1..64, 0=inactive)

After the device is started, the scenario of logical gate forwarding can be performed by default.

This scenario needs to be configured in the parameters. Options: 1..64,0=inactive

Parameter 'z->Gate trigger scene NO. is(1: 64,0=inactive)'::: (z:1~8)

To set the scene number of logic gate forwarding. Each logic can trigger maximum 8 scenes. Options: **1..64**, **0=inactive**.

Parameter"Input A/B/C/D send on

To set the output after gate forwarding input. Options:

Output A Output B ..

Output B,C,D

Usually the input value is the same as the output value, and depending on the option, one input can

be forwarded to single or multiple outputs. Note: Select the gate scene before operation, otherwise the default scene will be activated.

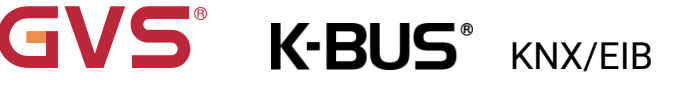

## 4.3.3. "Threshold comparator" Function

Parameter window " Threshold comparator " can be shown in fig. 4.14.

arameter." Threshold value data byte

Here set the threshold data types. Optional:

| 4bit  |      |      |  |  |
|-------|------|------|--|--|
| 1byte |      |      |  |  |
| 2byte |      |      |  |  |
| 4byte |      |      |  |  |
|       | <br> | <br> |  |  |

## Parameter " Threshold value...

Sets the threshold, threshold value range determined by its data type: **4bit 0..15/1byte 0..255/ 2byte 0..65535 /4byte 0..4294967295** 

Parameter " If Object value<Threshold value

Parameter " If Object value=Threshold value " Parameter " If Object value!=Threshold value " Parameter " If Object value>Threshold value " Parameter " If Object value<=Threshold value " Parameter " If Object value>=Threshold value "

These parameters are used to set the input threshold is less than, equal to, not equal to, greater than, less than, equal to or greater than or equal to the set threshold value, the logical result values should be sent. Options:

#### Do not send telegram

Send value "0"

#### Send value "1"

Do not send telegram: Select this option regardless of the parameters;

Send value "0"/ "1": When the condition is satisfied, send telegram 0 or 1. If the parameter sets Options that conflict, so the final result will be considered by the last valid parameter. For example, when parameter "If Object value=Threshold value" set Send value "0", while the parameter "If Object value< =Threshold value" settings Send value "1", and so when an object value is equal to the threshold value, the logical result will be sent " 1 ".

## arameter." Output send when

Here to set conditions for sending results of logical operations. Optional:

#### Receiving a new telegram

#### Every change of output object

Option "Receiving a new telegram "Each receives an input value; the logical result will be sent to the bus;

Option " Every change of output object " When the logic changes occur to the results, are sent to

the bus. Note: when you first perform logical operations, logical operations results do not change, will

#### also be sent.

| Parameter " S | end delay time " |  |
|---------------|------------------|--|
| Base:         |                  |  |
|               | None             |  |
|               | 0.1s             |  |
|               | 1s               |  |
|               |                  |  |
|               | 25s              |  |
| Facto         | r: 1255          |  |

This parameter is used to set the delay time of sending results of logical operations to the bus. Delay =Base x Factor, if the Base option to "None", there is no delay.

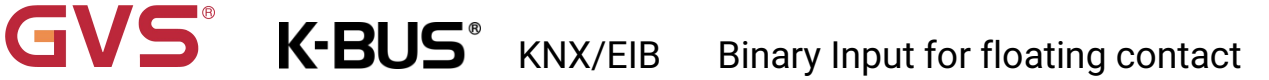

## 4.3.4. "Format convert" Function

Parameter window "Format convert" can be shown in fig. 4.15

## arameter"Format convert type

To set the format convert type. Options:

2x1bit-->1x2bit 8x1bit-->1x1byte 1x1byte-->1x2byte 2x1byte-->1x2byte 2x2byte-->1x4byte 1x1byte-->8x1bit 1x2byte-->2x1byte 1x4byte-->2x2byte 1x3byte-->3x1byte

3x1byte-->1x3byte

Parameter"Output send when"

To set the conditions for sending logical results. Options:

Receiving a new telegram

Every change of output object

Receiving a new telegram: Each time an object receives a new input value, the result is sent to the

bus;

Every change of output object: Only when the logic result changes, the result will be sent to the bus.

Note: When the logic operation is performed for the first time, the logical operation result will be sent even when it does not change.

## 4.4. Parameter window " Event Group setting "

"Event Group setting" Parameter settings window as in Figure 4.16 as shown, this function is used to enable the event group, total 8 Group events feature can be set for each group and 8 Output.

| General             | Event Group 1 Function | 🔘 disable 🔵 enable |
|---------------------|------------------------|--------------------|
| Input 1             | Event Group 2 Function | O disable 🔵 enable |
| Input 2             | Event Group 3 Function | O disable 🔵 enable |
| Tanut 2             | Event Group 4 Function | O disable 🔵 enable |
| input 5             | Event Group 5 Function | 🔘 disable 🔵 enable |
| Input 4             | Event Group 6 Function | 🔘 disable 🔵 enable |
| Logic function      | Event Group 7 Function | 🔘 disable 🔵 enable |
| Event Group setting | Event Group 8 Function | 🧿 disable 🔵 enable |

Fig.4.16 Parameter Setting Page "Event Group setting -- disable/enable"

| General              | Object type of output 1                                         | 1bit    | •       |
|----------------------|-----------------------------------------------------------------|---------|---------|
| Input 1              | 1->output 1 trigger scene NO. is (1~64 is active,0 is inactive) | 0       | Å.<br>V |
| Input 2              | Object value of output 1 (01)                                   | 0 0 1   |         |
| Input 3              | Delay time for sending [063]*0.1s                               | 0       | *<br>*  |
| Input 4              | 2->output 1 trigger scene NO. is (1~64 is active,0 is inactive) | 0       | *<br>*  |
| Logic function       | Object value of output 1 (01)                                   | © 0 ○ 1 |         |
|                      | Delay time for sending [063]*0.1s                               | 0       | ÷       |
| Event Group setting  | 3->output 1 trigger scene NO. is (1~64 is active.0 is inactive) | 0       | *<br>*  |
| G1:Output 1 Function | Object value of output 1 (01)                                   | 0 0 1   |         |
| G1:Output 2 Function | Delay time for sending [063]*0.1s                               | 0       | *<br>*  |
| G1:Output 3 Function | 4->output 1 trigger scene NO. is (1~64 is active,0 is inactive) | 0       | *<br>*  |
| G1:Output 4 Function | Object value of output 1 (01)                                   | 0 0 1   |         |
| G1:Output 5 Function | Delay time for sending [063]*0.1s                               | 0       | *<br>*  |

Fig.4.17 Parameter Setting page "G x: Output y Function"

### Parameter "Event Group x Function" (x:1~8

This parameter is used to enable Event group function. Optional:

#### Disable

#### Enable

When a event group function is enable, 8 sub Outputs configuration parameters are

visible. As every event group function is the same, and each outputs of event group function is the

same, so, here we have one group of one output parameter description, for example:

arameter " Object type of output y (y:1~8).

This parameter defines the set of output y data type. Optional:

1bit

1byte

2byte

## Parameter " z->Output y trigger scene NO. is (1~64 is active,0 is inactive)" (z:1~6)

This parameter defines the set of output y. To define the trigger scenarios that need to execute. Each output can be triggered for up to 6 scenes, Options: **0..64,0= is not activated**. Parameter: Object value of output y (0..1/0..255/0..65535)

Set output value, range of values, by Output y Type of data. **1bit 0..1/1byte 0..255/ 2byte 0..65535** arameter "Delay time for send [0...63]\*0.1s"

Set the delay time of sending for output value. Option: 0..63.

## Chapter 5 Communication object description

The medium for One devices communicate with other devices on the bus is Communication object, Each communications object is detailed below.

Note: in the property column in the table below "C" Communications represents a communication object functionality is enabled, the "W" On behalf of a distribution object to rewriting across the bus, "R" On behalf of a distribution object's value can be read via the bus, "T" Represents a communication object with transfer function, "U" On behalf of a distribution object's value can be updated.

Description

Group Addres Length C R W T U Data Type Priority

## 5.1. Input function communication object description

Object Function

Number \* Name

|            |                       |                         |                  |              | -      |   |   |    |     |            |             |          |
|------------|-----------------------|-------------------------|------------------|--------------|--------|---|---|----|-----|------------|-------------|----------|
| ∎‡1        | Input 1               | Press/release, Switch   |                  |              | 1 bit  | С |   | W  | Т   | U          | switch      | Low      |
| ∎‡ 5       | Input 1               | Disable                 |                  |              | 1 bit  | С | 0 | W  | 90  | -          | enable      | Low      |
| Num        | ber * Name            | Object Function         | Description      | Group Addres | Length | С | R | W  | T   | U          | Data Type   | Priority |
| ₹1         | Input 1               | Short operation, Switch |                  |              | 1 bit  | С | - | W  | Т   | U          | switch      | Low      |
| <b>₽</b> 2 | Input 1               | Long operation, Switch  |                  |              | 1 bit  | С | 2 | W  | т   | U          | switch      | Low      |
| ₹5         | Input 1               | Disable                 |                  |              | 1 bit  | С | 5 | W  | -   | -          | enable      | Low      |
|            |                       | "Swi                    | tch" Function    |              |        |   |   |    |     |            |             |          |
| Num        | ber * Name            | Object Function         | Description      | Group Addres | Length | С | R | W  | Т   | U          | Data Type   | Priority |
| ∎‡ 1       | Input 1               | Short, Switch           |                  |              | 1 bit  | С | - | W  | Т   | U          | switch      | Low      |
| ■2 2       | Input 1               | Long, Dimming           |                  |              | 4 bit  | С | 0 | W  | Т   | 142        | dimming     | Low      |
| ∎‡ 5       | Input 1               | Disable                 |                  |              | 1 bit  | С | - | W  | -   | -          | enable      | Low      |
|            |                       | "Switch/o               | limming" Functio | on           |        |   |   |    |     |            |             |          |
| Num        | ber * Name            | Object Function         | Description      | Group Addres | Length | C | R | W  | / Т | U          | Data Type   | Priority |
| ₹1         | Input 1               | Short/Press,1bit value  |                  |              | 1 bit  | С | - | -  | Т   | -          | switch      | Low      |
| ₹2         | Input 1               | Long/Release,2bit value |                  |              | 2 bit  | С | 8 | 32 | Т   | 32         | switch con. | Low      |
| ₹ 5        | Input 1               | Disable                 |                  |              | 1 bit  | С | - | W  | -   | -          | enable      | Low      |
|            |                       | "Value/For              | ce output" Funct | ion          |        |   |   |    |     |            |             |          |
|            |                       |                         |                  |              |        |   |   |    |     |            |             |          |
| Num        | ber <sup>4</sup> Name | Object Function         | Description      | Group Addres | Length | C | R | W  | T   | U          | Data Type   | Priority |
| →1         | Input 1               | Short/Press,scene       |                  |              | 1 byte | С | - | -  | Т   | -          | scene con   | Low      |
| + +        |                       | Long/Palanca scana      |                  |              | 1 byte | С | 2 | -  | Т   | 3 <b>4</b> | scene con   | Low      |
| ¢ ⊥<br>≵ 2 | Input 1               | Long/Release,scene      |                  |              |        |   |   |    |     |            |             |          |

| Num           | ber * Name | Object Function   | Description | Group Addres Length | C | R | W    | Т | U    | Data Type | Priority |
|---------------|------------|-------------------|-------------|---------------------|---|---|------|---|------|-----------|----------|
| ∎ <b>‡</b>  1 | Input 1    | Up/Down,Blind     |             | 1 bit               | С | - | -    | Т | -    | up/down   | Low      |
| ∎‡2           | Input 1    | Stop/Adjust,Blind |             | 1 bit               | С | 2 | 1997 | Т | 1997 | step      | Low      |
| ∎‡ 5          | Input 1    | Disable           |             | 1 bit               | С | - | W    | - | -    | enable    | Low      |

"Shutter control" Function

# GVS<sup>®</sup> K-BUS<sup>®</sup> KNX/EIB Binary Input for floating contact

| Num  | ber * Name | Object Function | Description | Group Addres Lengt | n C | R  | W | T | U   | Data Type | Priority |
|------|------------|-----------------|-------------|--------------------|-----|----|---|---|-----|-----------|----------|
| ∎‡ 1 | Input 1    | Register value  |             | 1 byte             | С   | 20 | W | Т | - ( | counter p | Low      |
| ■2 5 | Input 1    | Disable         |             | 1 bit              | С   | -  | W | - | - 1 | enable    | Low      |

#### "Shift register" Function

| Num          | ber * Name | Object Function     | Description | Group Addres Lengt | C | R  | W    | Т | U   | Data Type   | Priority |
|--------------|------------|---------------------|-------------|--------------------|---|----|------|---|-----|-------------|----------|
| ∎‡ 1         | Input 1    | Red dimming value   |             | 1 byte             | С | -  | -    | Т | 878 | counter p   | Low      |
| ∎‡ 2         | Input 1    | Green dimming value |             | 1 byte             | С | 9  | 942  | т | 27  | counter p   | Low      |
| ∎‡ 3         | Input 1    | Blue dimming value  |             | 1 byte             | С | -  |      | Т | -   | counter p   | Low      |
| ∎₹ 4         | Input 1    | White dimming value |             | 1 byte             | C | а. | 1212 | Т | 121 | counter p   | Low      |
| ■₽ 5         | Input 1    | Disable             |             | 1 bit              | С | ~  | W    | 5 | 878 | enable      | Low      |
| <b>■‡</b>  1 | Input 1    | RGB dimming value   |             | 3 bytes            | С | ÷  | -    | Т | -   | RGB value   | . Low    |
| ∎‡ 1         | Input 1    | RGBW dimming value  |             | 6 bytes            | С | 44 |      | т | - 1 | RGB value l | Low      |

#### "RGB dimming" Function

| Num      | ber * Name | Object Function      | Description | Group Addres | Length | C | R  | W    | T | U  | Data Type | Priority |
|----------|------------|----------------------|-------------|--------------|--------|---|----|------|---|----|-----------|----------|
| <b>1</b> | Input 1    | Object1-On/Off       |             |              | 1 bit  | С | -  | W    | Т |    | switch    | Low      |
| ∎‡ 2     | Input 1    | Object2-Up/Down      |             |              | 1 bit  | С | 27 | W    | Т | 32 | up/down   | Low      |
| ■2 3     | Input 1    | Object3-SceneControl |             |              | 1 byte | С | -  | -    | Т | -  | scene con | Low      |
| ∎‡ 4     | Input 1    | Object4-Percentage   |             |              | 1 byte | С | 20 | 34 J | Т | 32 | percentag | Low      |
| ∎2 5     | Input 1    | Disable              |             |              | 1 bit  | С | -  | W    | - | -  | enable    | Low      |

#### "Multiple operation" Function

| Number       | * Name  | Object Function  | Description | Group Addres | Length | С | R | W | T | U | Data Type | Priority |
|--------------|---------|------------------|-------------|--------------|--------|---|---|---|---|---|-----------|----------|
| <b>≵</b>  1  | Input 1 | Press,Delay mode |             |              | 1 bit  | С | 7 | - | Т | - | switch    | Low      |
| <b> </b> ≠ 5 | Input 1 | Disable          |             |              | 1 bit  | С | ÷ | W | - | - | enable    | Low      |

"Delay mode" Function

Fig. 5.1 Communication objects of input

# GVS<sup>®</sup> K-BUS<sup>®</sup> KNX/EIB Binary Input for floating contact

| Object I                                                                                 |                                                                                                    | Name                  |          | Type        | Pro       | norty      | ΠΡΤ                     |  |  |  |  |
|------------------------------------------------------------------------------------------|----------------------------------------------------------------------------------------------------|-----------------------|----------|-------------|-----------|------------|-------------------------|--|--|--|--|
| 1 Object                                                                                 | Press/release. Swit                                                                                  | ch Input/Rock         | er X     | 1bit        | C.V       | V.T.U      | 1.001 DPT Switch        |  |  |  |  |
| 1                                                                                        | Short operation,                                                                                     | Input/Rock            | er X     | 1bit        | C,V       | V.T.U      | 1.001 DPT_Switch        |  |  |  |  |
|                                                                                          | Switch                                                                                               |                       |          |             | - 1       | , ,-       |                         |  |  |  |  |
| 2                                                                                        | Long operation,                                                                                      | Input/Rock            | er X     | 1bit        | C,V       | V,T,U      | 1.001 DPT_Switch        |  |  |  |  |
|                                                                                          | Switch                                                                                               |                       |          |             |           |            |                         |  |  |  |  |
| The                                                                                      | e communication object is                                                                            | used to trigger a s   | witchi   | ng operati  | ion. "Pr  | ess/relea  | ase" is visible when    |  |  |  |  |
| there is                                                                                 | no distinguish for short/lo                                                                          | ong operation. "Sho   | ort/Lor  | ng operatio | on" is vi | sible whe  | en there is distinguish |  |  |  |  |
| for shor                                                                                 | t/long operation.                                                                                    |                       |          |             |           |            |                         |  |  |  |  |
| 1                                                                                        | Short, Switch                                                                                        | Input/Rocker          | X        | 1bit        | C,W,T     | ,U         | 1.001 DPT_Switch        |  |  |  |  |
| The communication objects are used to trigger switch Operation. Telegram:0 – off, 1 – on |                                                                                                    |                       |          |             |           |            |                         |  |  |  |  |
| 2                                                                                        | Long, Dimming                                                                                        | Input/Rocker          | Х        | 4bit        | C,W,T     | 3.00       | 7 DPT_Dimming           |  |  |  |  |
|                                                                                          |                                                                                                    |                       |          |             |           | cont       | rol                     |  |  |  |  |
|                                                                                          |                                                                                                    |                       |          |             |           |            |                         |  |  |  |  |
| Thi                                                                                      | s communication objects                                                                              | triggers a dimming    | g opera  | ation.      |           |            |                         |  |  |  |  |
| The                                                                                      | e telegram 1~7 is to dim d                                                                           | own, larger values    | of this  | range, sn   | naller a  | mplitude   | of dimming              |  |  |  |  |
| down,                                                                                    | down 0 is to stop dimming: while the telegram $9 \sim 15$ dim up larger values of this range smaller |                       |          |             |           |            |                         |  |  |  |  |
| amplitu                                                                                  | de of dimming up 8 is to a                                                                           | ston the dimmina      |          | 17 3        |           |            | 5.7                     |  |  |  |  |
| ampirta                                                                                  |                                                                                                    | stop the uninning.    |          |             |           |            |                         |  |  |  |  |
| 1                                                                                        | Short/Press,1bit/2bit/4b                                                                             | it/ Input X           | 1bit/    | 2bit/4bit   | C,T       | 1.001 D    | PT_Switch/              |  |  |  |  |
|                                                                                          | 1byte/2byte value                                                                                    |                       | /1by     | te/2byte    |           | 2.001 D    | PT_Switch control/      |  |  |  |  |
| 2                                                                                        | Long/Release,1bit/2bit/                                                                              | Input X               | 1bit/    | 2bit/4bit   | C,T       | 3.007DF    | PT_Dimming control/     |  |  |  |  |
|                                                                                          | 4bit/1byte/2byte value                                                                               |                       | /1by     | te/2byte    |           | 5.010 D    | PT_counter pulses/      |  |  |  |  |
|                                                                                          |                                                                                                    |                       |          |             |           | 7.001 D    | PT_pulses               |  |  |  |  |
| The                                                                                      | e communication object is                                                                            | used to send a fix    | ed valu  | ue, to send | l a rang  | ge of valu | es determined by the    |  |  |  |  |
| data typ                                                                                 | e, the data type is determ                                                                           | ined by the parame    | eter "Re | eaction on  | short     | operatior  | or press the            |  |  |  |  |
| contact                                                                                  | "/ "Reaction on long opera                                                                           | tion or release the   | conta    | ct" Set     |           |            |                         |  |  |  |  |
| 1                                                                                        | Short/Press, Scene                                                                                   | Input/Rocker X        | 1byte    | e           | C,T       | 18.001     | DPT_SceneControl        |  |  |  |  |
| 2                                                                                        | Long/Release, Scene                                                                                  | Input/Rocker X        | 1byte    | 9           | C,T       | 18.001     | DPT_SceneControl        |  |  |  |  |
| Ser                                                                                      | nding a communication ob                                                                             | oject 8bit Instructio | n calls  | or store s  | cenes.    | Detailed   | 8bit the meaning of     |  |  |  |  |
| the dire                                                                                 | ctive.                                                                                               |                       |          |             |           |            |                         |  |  |  |  |
| Set                                                                                      | up a 8bit Orders for the (                                                                           | Binary code ) : FXN   | INNNN    | IN          |           |            |                         |  |  |  |  |
|                                                                                          | F:                                                                                                   | '0' recall scene; '1' | for sto  | orage scer  | ne;       |            |                         |  |  |  |  |
|                                                                                          | Х                                                                                                    | :0;                   |          | <b>_</b>    |           |            |                         |  |  |  |  |
|                                                                                          | Ν                                                                                                    | NNNN: Scene nu        | mber(    | 0 63).      |           |            |                         |  |  |  |  |
|                                                                                          |                                                                                                    |                       |          |             |           |            |                         |  |  |  |  |
|                                                                                          |                                                                                                    |                       |          |             |           |            |                         |  |  |  |  |

Parameter setting Options are 1~64 Actually communication object "Scene" Corresponds to the telegram received is 0~63. Such as parameter settings is the scene 1, Communication object "Scene" sends the scene for 0. As follows:

|      | ]                     | Obiect n    | nessage       | De          | escription  |                                              | ]                             |
|------|-----------------------|-------------|---------------|-------------|-------------|----------------------------------------------|-------------------------------|
|      |                       | va          | lue           |             |             |                                              |                               |
|      |                       | (           | 0             | Rec         | all scene   | 1                                            |                               |
|      |                       |             | 1             | Rec         | all scene   | 2                                            |                               |
|      |                       |             | 2             | Rec         | all scene   | 3                                            |                               |
|      |                       |             |               |             |             |                                              |                               |
|      |                       | 6           | 3             | Reca        | all scene   | 64                                           |                               |
|      |                       | 12          | 28            | Sto         | re scene    | 1                                            |                               |
|      |                       | 12          | 29            | Sto         | re scene    | 2                                            |                               |
|      |                       | 13          | 30            | Sto         | re scene    | 3                                            |                               |
|      |                       |             |               |             |             |                                              |                               |
|      | l                     | 19          | 91            | Stor        | re scene 6  | 54                                           | J                             |
|      |                       |             |               |             |             |                                              |                               |
|      |                       |             |               |             |             |                                              |                               |
| 1    | Up/Down. Blind        |             | Input/Roo     | cker X      | 1bit        | C.T                                          | 1.008 DPT up/down             |
| Thic | object is used to m   | novo up/de  | we the out    | rtain Tolo  | aram:       | -,-                                          |                               |
| 1113 |                       | iove up/uc  | Jwii the cui  |             | gran.       |                                              |                               |
|      | 0 —— Move up th       | ne curtains | s / blinds    |             |             |                                              |                               |
|      | 1 —— Move dow         | n the curta | ains / blinds | S           |             |                                              |                               |
| 2    | Stop/Adjust,Blind     |             | Input/Roc     | ker X       | 1bit        | C,T                                          | 1.007 DPT_Step                |
| This | s object is used to s | top the cu  | rtain movin   | ng or adjus | sting the s | shutter                                      | angle.                        |
| 1    | Register value        |             | Input X       |             | 1bit        | C,T                                          | 5.010 DPT_counter pulses      |
| Thic | addrose is used to    | sond shift  |               |             |             | 1 '                                          | · ·                           |
| 1113 |                       | Senu Shin   | register va   | aiue.       |             |                                              |                               |
| 1    | Red dimming valu      | e           | Input X       |             | 1byte       | C,T                                          | 5.010 DPT_counter pulses      |
| This | s object is used to s | end R ( Re  | d ) The dim   | nming valu  | ie          |                                              | •                             |
|      |                       |             |               | ining van   |             |                                              |                               |
| 2    | Green dimming va      | lue         | Input X       |             | 1byte       | C,T                                          | 5.010 DPT_counter pulses      |
| This | s obiect is used to s | end G ( Gr  | een ) The d   | limmina v   | alue.       |                                              |                               |
|      |                       |             | ,             |             |             |                                              |                               |
| 3    | Blue dimming valu     | ie          | Input X       |             | 1byte       | C,T                                          | 5.010 DPT_counter pulses      |
| This | s object is used to s | end B ( Blu | ie ) The din  | nming val   | ue.         |                                              |                               |
| 4    | White dimming va      | lue         | Input X       |             | 1byte       | C,T                                          | 5.010 DPT_counter pulses      |
| This | s object is used to s | end W ( wł  | hite ) The d  | limming v   | alue.       | <u>ı                                    </u> |                               |
| 1    | RGB dimming valu      | ie          | Input X       |             | 3byte       | C,T                                          | 232.600 RGB value<br>3x(0255) |

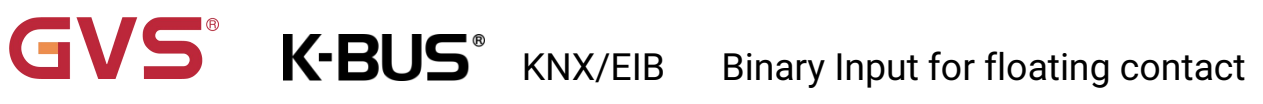

| This                  | s object is | s used to send RG     | B Tri-color lamp   | brightn             | iess va      | lues.   | The hig        | ghest  | t bit is the dimming        |  |  |
|-----------------------|-------------|-----------------------|--------------------|---------------------|--------------|---------|----------------|--------|-----------------------------|--|--|
| value of              | R (red).    |                       |                    |                     |              |         |                |        |                             |  |  |
| 1                     | RGBW d      | limming value         | Input X            |                     | 6byte        | e (     | C,T            | 25     | 1.600                       |  |  |
|                       |             |                       |                    |                     |              |         |                | DF     | PT_Colour_RGBW              |  |  |
| This                  | s object is | s used to send RG     | BW Four-colour I   | ight bri            | ightnes      | ss val  | ue. The        | e higł | nest bit is the dimming     |  |  |
| value of              | R (red).    |                       |                    |                     |              |         |                |        |                             |  |  |
| The                   | encoding    | g of the RGBW dir     | nming value is: U  | 18 U8 U             | 8 U8 R       | 8 R4    | B4, C          | )etail | s as follow:                |  |  |
|                       |             |                       |                    |                     |              |         |                |        |                             |  |  |
| 6                     | MSB         | 5                     | 4                  |                     | 3            |         | 2              |        | 1 <sub>LSB</sub>            |  |  |
|                       | R           | G                     | В                  |                     | W            |         | Reserv         | 'ed    | r r r r mR mG mB mW         |  |  |
| υυυι                  | JUUUU       | UUUUUUUU              | UUUUUUUU           | UUU                 | Ιυυυυι       | J       | 000000         | 000    | 0000BBBB                    |  |  |
| R: Colour Level Red ; |             |                       |                    |                     |              |         |                |        |                             |  |  |
| G: Colou              | ır Level G  | reen;                 |                    |                     |              |         |                |        |                             |  |  |
| B: Colou              | ır Level Bl | lue;                  |                    |                     |              |         |                |        |                             |  |  |
| W: Color              | ur Level V  | Vhite;                |                    |                     |              |         |                |        |                             |  |  |
| mR: Sha               | II specify  | whether the colo      | ur information re  | d in the            | e field F    | R is va | alid or r      | not. , | 0=not valid, 1=valid;       |  |  |
| mG: Sha               | all specify | whether the colo      | ur information gr  | een in <sup>-</sup> | the fiel     | d G is  | s valid o      | or no  | t. , 0=not valid, 1=valid;  |  |  |
| mB: Sha               | II specify  | whether the colo      | ur information bl  | ue in th            | ne field     | B is v  | alid or        | not.   | , 0=not valid, 1=valid;     |  |  |
| mW: Sha               | all specify | y whether the cold    | our information w  | hite in             | the fie      | ld W i  | s valid        | or no  | ot. , 0=not valid, 1=valid. |  |  |
|                       |             | - /off                |                    |                     |              |         |                |        |                             |  |  |
| 1                     | Object >    | (-On/Off<br>(-Un/Down | Input X            |                     | 1bit<br>1bit |         | С,W,T<br>С W Т | 1.0    | 01DPT_Switch                |  |  |
|                       | Object >    | (-SceneControl        |                    |                     | 1byte        |         | C,T            | 1.0    | .001DPT_SceneControl        |  |  |
|                       | Object >    | C-Percentage          |                    |                     | 1byte        | •   C   | Ċ,T            | 5.0    | 01DPT_Scaling               |  |  |
|                       | Object >    | Consigned value       |                    |                     | 1byte        | e (     | C,T            | 5.0    | 10DPT_counter pulses        |  |  |
| The                   | ese object  | s for multiple obj    | ect up and activa  | te 4 ( x            | =1,2,3,      | 4 ), Tł | hrough         | thes   | e objects, once, can be     |  |  |
| sent sim              | nultaneou   | sly 4 A different t   | ype of object valu | ues to t            | he bus       | i.      |                |        |                             |  |  |
| 1                     | Press, D    | )elay mode            | Input X            | •                   | 1bit         | C,T     | 1.0            | )01 C  | OPT_Switch                  |  |  |
|                       |             |                       |                    | 4                   | 4bit         |         | 3.0            | )07 C  | OPT_Dimming control         |  |  |
|                       |             |                       |                    | · ·                 | 1byte        |         | 5.0            | )10 E  | OPT_counter pulses          |  |  |
| The                   | value of    | this object is use    | d to send time-de  | elay mo             | de of o      | comm    | nunicat        | ion, t | here are three types of     |  |  |
| values to             | o choose    | from.                 |                    |                     |              |         |                |        |                             |  |  |
| 5                     | Disable     |                       | Input /Rocke       | er X                | 1bit         | C,W     | 1.0            | )03 C  | OPT_enable                  |  |  |
| This                  | s object is | s used to disable/    | enable the input   | functio             | on.          |         |                |        |                             |  |  |

# 5.2. Logic Function communication object description

## 5.2.1. "AND/OR/XOR" communication object

| 1              | Number * | Name      | Object Function | Description | Group Addres | Length | С | R  | W | T | U | Data Type | Priority |
|----------------|----------|-----------|-----------------|-------------|--------------|--------|---|----|---|---|---|-----------|----------|
| ■2 8           | 2        | 1st Logic | Input a         |             |              | 1 bit  | С | -  | W | т | U | boolean   | Low      |
| ■ <b>‡</b>  8. | 3        | 1st Logic | Input b         |             |              | 1 bit  | С | •  | W | Т | U | boolean   | Low      |
| ∎‡ 8-          | 4        | 1st Logic | Input c         |             |              | 1 bit  | С | 10 | W | т | U | boolean   | Low      |
| ∎‡ 8           | 5        | 1st Logic | Input d         |             |              | 1 bit  | С | -  | W | Т | U | boolean   | Low      |
| ■2 8           | 6        | 1st Logic | Input e         |             |              | 1 bit  | С | 1  | W | т | U | boolean   | Low      |
| <b>■</b> ‡ 8   | 7        | 1st Logic | Input f         |             |              | 1 bit  | С | *  | W | Т | U | boolean   | Low      |
| ■2 8           | 8        | 1st Logic | Input g         |             |              | 1 bit  | С | 16 | W | Т | U | boolean   | Low      |
| ■2 8           | 9        | 1st Logic | Input h         |             |              | 1 bit  | С | -  | W | Т | U | boolean   | Low      |
| <b>2</b> 9     | 0        | 1st Logic | Logic result    |             |              | 1 bit  | С | 1  | 2 | т | 9 | boolean   | Low      |

Fig. 5.2\_1 "Logic function\_AND/OR/XOR" communication object

| Object No. | Function                                                                         | Name                                    | Types   | Property | DPT               |  |  |  |  |  |  |  |  |  |
|------------|----------------------------------------------------------------------------------|-----------------------------------------|---------|----------|-------------------|--|--|--|--|--|--|--|--|--|
| 8289       | Input x                                                                          | 1 <sup>st</sup> //8 <sup>th</sup> Logic | 1bit    | C,W,T,U  | 1.002 DPT_boolean |  |  |  |  |  |  |  |  |  |
| The com    | The communication object is used to receive the value of the logic Input x.      |                                         |         |          |                   |  |  |  |  |  |  |  |  |  |
| 90         | 90 Logic result 1 <sup>st</sup> //8 <sup>th</sup> Logic 1bit C,T 1.002 DPT_boole |                                         |         |          |                   |  |  |  |  |  |  |  |  |  |
| The com    | munication object                                                                | ct is used to send logical              | result. | ·        |                   |  |  |  |  |  |  |  |  |  |

Table. 5.2\_1 "AND/OR/XOR" communication object table

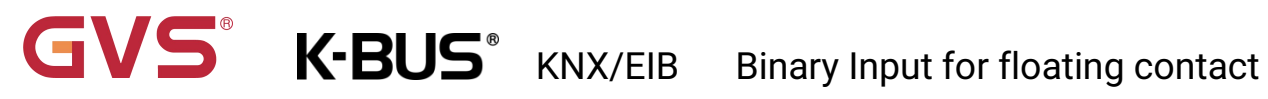

## 5.2.2. "Gate forwarding" communication object

|               | Number * | Name    | •   | Object Functio   | n | Description | Group Addres | Length | C | R | w | т | U | Data Type    | Priority |
|---------------|----------|---------|-----|------------------|---|-------------|--------------|--------|---|---|---|---|---|--------------|----------|
| ∎ <b>‡</b>  8 | 82       | 1st Log | gic | Gate value selec | t |             |              | 1 byte | С | - | W | 2 | - | scene number | Low      |
| ∎ <b>‡</b>  8 | 83       | 1st Log | gic | Input A          |   |             |              | 1 bit  | С | 5 | W | 5 |   | switch       | Low      |
| ∎‡ 8          | B4       | 1st Log | gic | Input B          |   |             |              | 1 bit  | С | - | W | - | - | switch       | Low      |
| ∎ <b>‡</b>  8 | 85       | 1st Log | gic | Input C          |   |             |              | 1 bit  | С |   | W | 5 |   | switch       | Low      |
| ∎ <b>‡</b>  8 | 86       | 1st Log | gic | Input D          |   |             |              | 1 bit  | С | - | W | 4 | - | switch       | Low      |
| ∎ <b>‡</b>  8 | 87       | 1st Log | gic | Output A         |   |             |              | 1 bit  | С | 5 | - | Т |   | switch       | Low      |
| ∎‡ 8          | 88       | 1st Log | gic | Output B         |   |             |              | 1 bit  | С | - | - | Т | - | switch       | Low      |
| ∎‡ 8          | 89       | 1st Log | gic | Output C         |   |             |              | 1 bit  | С | 5 |   | Т | - | switch       | Low      |
| ∎ <b>‡</b>  9 | 90       | 1st Log | gic | Output D         |   |             |              | 1 bit  | С | - | - | Т | - | switch       | Low      |

Fig. 5.2\_2 "Logic function\_Gate forwarding" communication object

| Object No.   | Function             | Name                                    | Туре        | Property       | DPT                             |
|--------------|----------------------|-----------------------------------------|-------------|----------------|---------------------------------|
| 82           | Gate value select    | 1 <sup>st</sup> //8 <sup>th</sup> Logic | 1byte       | C,W            | 17.001 scene number             |
| The co       | mmunication object i | s used to select a s                    | scene for   | logic gate fo  | prwarding.                      |
| 8386         | Input x              | 1 <sup>st</sup> //8 <sup>th</sup> Logic | 1bit        | C,W            | 1.001 switch                    |
|              |                      |                                         | 4bit        |                | 3.007 DPT_Dimming control       |
|              |                      |                                         | 1byte       |                | 5.010 DPT_counter pulses        |
| The co       | mmunication object i | s used to receive t                     | he value c  | of the logic g | jate input Input x.             |
| 8790         | Output x             | 1 <sup>st</sup> //8 <sup>th</sup> Logic | 1bit        | C,T            | 1.001 switch                    |
|              |                      |                                         | 4bit        |                | 3.007 DPT_Dimming control       |
|              |                      |                                         | 1byte       |                | 5.010 DPT_counter pulses        |
| The co       | mmunication object i | s used to output th                     | ie value at | fter the logic | c gate is forwarded. The output |
| value is the | same as the input va | lue, but an input ca                    | an be forw  | varded to on   | e or more outputs, set by       |
| parame       | oters                |                                         |             |                |                                 |

Table 5.2\_2 "Logic function\_Gate forwarding" communication object table

## 5.2.3. "Threshold comparator" communication object

| Number | * Name    | Object Function       | Description | Group Addres | Length | C | R | W | Т | U | Data Type         | Priority |
|--------|-----------|-----------------------|-------------|--------------|--------|---|---|---|---|---|-------------------|----------|
| ■≵ 82  | 1st Logic | Threshold value input |             |              | 1 byte | С | - | W | - | U | counter pulses (. | Low      |
| ■≵ 90  | 1st Logic | Logic result          |             | 1            | 1 bit  | С | 2 | 2 | Т | 2 | boolean           | Low      |

| Fig. 5.2.3 "Logic function The | reshold comparator" | communication object |
|--------------------------------|---------------------|----------------------|
| Ing. 0.2_0 Logic function_fin  | reshold comparator  | communication object |

| Object No.                                               | Function        | Name                                    | Туре  | Property | DPT                       |  |  |  |  |  |  |  |  |
|----------------------------------------------------------|-----------------|-----------------------------------------|-------|----------|---------------------------|--|--|--|--|--|--|--|--|
| 82                                                       | Threshold value | 1 <sup>st</sup> //8 <sup>th</sup> Logic | 4bit  | C,W,U    | 3.007 DPT_Dimming control |  |  |  |  |  |  |  |  |
|                                                          | input           |                                         | 1byte |          | 5.010 DPT_counter pulses  |  |  |  |  |  |  |  |  |
|                                                          |                 |                                         | 2byte |          | 7.001 DPT_pulses          |  |  |  |  |  |  |  |  |
|                                                          |                 |                                         | 4byte |          | 12.001 DPT_counter pulses |  |  |  |  |  |  |  |  |
| This communication object for input the threshold value. |                 |                                         |       |          |                           |  |  |  |  |  |  |  |  |
|                                                          |                 |                                         |       |          |                           |  |  |  |  |  |  |  |  |
| 90                                                       | Logic result    | 1 <sup>st</sup> //8 <sup>th</sup> Logic | 1bit  | C,T      | 1.002 DPT_boolean         |  |  |  |  |  |  |  |  |

Table 5.2\_3 "Logic function\_Threshold comparator" communication object table

## 5.2.4. "Format convert" communication object

| Numbe | r * Name  | <b>Object Function</b> | Description | Group Addres | Length | C | R | W | T | U | Data Type      | Priority |
|-------|-----------|------------------------|-------------|--------------|--------|---|---|---|---|---|----------------|----------|
| ■≵ 82 | 1st Logic | Input 1bit-bit0        |             |              | 1 bit  | С |   | W |   | U | boolean        | Low      |
| ■‡ 83 | 1st Logic | Input 1bit-bit1        |             |              | 1 bit  | С | - | W | ÷ | U | boolean        | Low      |
| ∎≵ 90 | 1st Logic | Output 2bit            |             |              | 2 bit  | С | - | 2 | Т | 2 | switch control | Low      |

"2x1bit --> 1x2bit" function: to change 2 of 1 bit's value to 1 of 2 bit's value, such as: Input bit1=1, bit0=0--> Output

|               | Number * | Name      | <b>Object Function</b> | Description | Group Addres | Length | C | R  | W | Т  | U | Data Type      | Priority |
|---------------|----------|-----------|------------------------|-------------|--------------|--------|---|----|---|----|---|----------------|----------|
| ∎‡ 8          | 32       | 1st Logic | Input 1bit-bit0        |             |              | 1 bit  | С |    | W | -  | U | boolean        | Low      |
| ∎ <b>‡</b>  8 | 33       | 1st Logic | Input 1bit-bit1        |             |              | 1 bit  | С | 4  | W | 20 | U | boolean        | Low      |
| ∎ <b>‡</b>  8 | 34       | 1st Logic | Input 1bit-bit2        |             |              | 1 bit  | С |    | W | -  | U | boolean        | Low      |
| ∎ <b>‡</b>  8 | 35       | 1st Logic | Input 1bit-bit3        |             |              | 1 bit  | С | 44 | W | 2  | U | boolean        | Low      |
| ∎ <b>‡</b>  8 | 36       | 1st Logic | Input 1bit-bit4        |             |              | 1 bit  | С |    | W | -  | U | boolean        | Low      |
| ∎ <b>‡</b>  8 | 37       | 1st Logic | Input 1bit-bit5        |             |              | 1 bit  | С | 47 | W | 20 | U | boolean        | Low      |
| ∎ <b>‡</b>  8 | 38       | 1st Logic | Input 1bit-bit6        |             |              | 1 bit  | С |    | W | -  | U | boolean        | Low      |
| ∎ <b>‡</b>  8 | 39       | 1st Logic | Input 1bit-bit7        |             |              | 1 bit  | С | 44 | W | 20 | U | boolean        | Low      |
| ∎ <b>‡</b>  9 | 90       | 1st Logic | Output 1byte           |             |              | 1 byte | С |    | - | Т  | - | counter pulses | (Low     |

"8x1bit --> 1x1byte" function: to change 8 of 1bit's value to 1 of 1 byte's value, such as: Input bit2=1, bit1=1, bit0=1,the others are 0--> Output 1byte=7.

# GVS<sup>®</sup> K-BUS<sup>®</sup> KNX/EIB Binary Input for floating contact

| Number | * Name    | <b>Object Function</b> | Description | Group Addres Lengt | h C | R | W | Т | U | Data Type         | Priority |
|--------|-----------|------------------------|-------------|--------------------|-----|---|---|---|---|-------------------|----------|
| ∎‡ 82  | 1st Logic | Input 1byte            |             | 1 byte             | С   | - | W | - | U | counter pulses (. | Low      |
| ∎≵ 90  | 1st Logic | Output 2byte           |             | 2 byte             | C C | - | - | Т |   | pulses            | Low      |

"1x1byte --> 1x2byte" function: to change 1 of 1 byte's value to 1 of 2 byte's value, such as: Input 1byte=125--> Output 2byte=125, the data type changed, even the same value.

| Number | * Name    | <b>Object Function</b> | Description | Group Addres Le | ength | С | R | W  | Т  | U | Data Type         | Priority |
|--------|-----------|------------------------|-------------|-----------------|-------|---|---|----|----|---|-------------------|----------|
| ∎‡ 82  | 1st Logic | Input 1byte-low        |             | 1 b             | oyte  | С | 5 | W  | 5  | U | counter pulses (. | Low      |
| ■‡ 83  | 1st Logic | Input 1byte-high       |             | 1 b             | oyte  | С | 4 | W  | 43 | U | counter pulses (. | Low      |
| ■‡ 90  | 1st Logic | Output 2byte           |             | 2 b             | oytes | С | 5 | 37 | Т  |   | pulses            | Low      |

"2x1byte --> 1x2byte" function: to changed 2 of 1 byte's value to 1 of 2 byte's value, such as: Input 1byte-low = 255 (\$FF), Input 1byte-high = 100 (\$64) --> Output 2byte = 25855 (\$64 FF).

| Num   | ber * Name | <b>Object Function</b> | Description | Group Addres Length | C | R | W | Т | U | Data Type      | Priority |
|-------|------------|------------------------|-------------|---------------------|---|---|---|---|---|----------------|----------|
| ₽2    | 1st Logic  | Input 2byte-low        |             | 2 bytes             | С | - | W | - | U | pulses         | Low      |
| ∎‡ 83 | 1st Logic  | Input 2byte-high       |             | 2 bytes             | С | 2 | W | 2 | U | pulses         | Low      |
| ∎‡ 90 | 1st Logic  | Output 4byte           |             | 4 bytes             | С | - | - | Т | - | counter pulses | (Low     |

"2x2byte --> 1x4byte" function: to changed 2 of 2 byte's value to 1 of 4 byte's value, such as: Input 2byte-low = 65530 (\$FF FA), Input 2byte-high = 32768 (\$80 00)--> Output 2byte = 2147549178 (\$80 00 FF FA).

| 1 byte C - W - U counter pulses (Low |
|--------------------------------------|
| 1 bit C T - boolean Low              |
| 1 bit C T - boolean Low              |
| 1 bit C T - boolean Low              |
| 1 bit C T - boolean Low              |
| 1 bit C T - boolean Low              |
| 1 bit C T - boolean Low              |
| 1 bit C T - boolean Low              |
| 1 bit C T - boolean Low              |
|                                      |

"1x1byte --> 8x1bit" function: to change 1 of 1 byte's value to 8 of 1 bit's value, such as: Input 1byte=200 --> Output bit0=0, bit1=0, bit2=0, bit3=1, bit4=0, bit5=0, bit6=1, bit7=1.

| Number | * Name    | <b>Object Function</b> | Description | Group Addres | Length  | C | R | W    | T  | U  | Data Type      | Priority |
|--------|-----------|------------------------|-------------|--------------|---------|---|---|------|----|----|----------------|----------|
| ∎‡ 82  | 1st Logic | Input 2byte            |             |              | 2 bytes | С | - | W    | 73 | U  | pulses         | Low      |
| ■‡ 89  | 1st Logic | Output 1byte-low       |             |              | 1 byte  | С | 2 | 32 3 | Т  | 32 | counter pulses | (Low     |
| ∎‡ 90  | 1st Logic | Output 1byte-high      |             |              | 1 byte  | С | - | -    | Т  | -  | counter pulses | (Low     |

"1x2byte --> 2x1byte" function: to changed 1 of 2 byte's value to 2 of 1 byte's value, such as: Input 2byte = 55500 (\$D8 CC) --> Output 1byte-low = 204 (\$CC), Output 1byte-high =216 (\$D8).

|              | Number * | Name      | <b>Object Function</b> | Description | Group Addres | Length  | С | R         | w  | Т | U  | Data Type         | Priority |
|--------------|----------|-----------|------------------------|-------------|--------------|---------|---|-----------|----|---|----|-------------------|----------|
| <b>≠</b>     | 82       | 1st Logic | Input 4byte            |             |              | 4 bytes | С | -         | W  | - | U  | counter pulses (. | Low      |
| <b>₽</b> ‡ 8 | 89       | 1st Logic | Output 2byte-low       |             |              | 2 bytes | С | <u>82</u> | 20 | Т | 21 | pulses            | Low      |
| <b>■</b> ‡ 9 | 90       | 1st Logic | Output 2byte-high      |             |              | 2 bytes | С | ÷         | ÷  | Т | ÷  | pulses            | Low      |

"1x4byte --> 2x2byte" function: to changed 1 of 4 byte's value to 2 of 2 byte's value, such as: Input 4byte = 78009500 (\$04 A6 54 9C) --> Output 2byte-low = 21660 (\$54 9C), Output 2byte-high =1190 (\$04 A6).

KNX/EIB

VS°

K-BUS<sup>®</sup>

| Number | * Name    | Object Function     | Description | Group Addres | Length  | С | R  | W  | T | U  | Data Type         | Priority |
|--------|-----------|---------------------|-------------|--------------|---------|---|----|----|---|----|-------------------|----------|
| ∎≵ 82  | 1st Logic | Input 3byte         |             | 4            | 3 bytes | С | 5  | W  | 5 | U  |                   | Low      |
| ■‡ 88  | 1st Logic | Output 1byte-low    |             | 1            | L byte  | С | 4  | -  | т | 4  | counter pulses (. | Low      |
| ■≵ 89  | 1st Logic | Output 1byte-middle |             | 1            | L byte  | С | 37 | τ. | Т | 53 | counter pulses (. | Low      |
| ■‡ 90  | 1st Logic | Output 1byte-high   |             | 1            | L byte  | С | -  | -  | т | 4  | counter pulses (. | Low      |

"1x3byte --> 3x1byte" function: to changed 1 of 3 byte's value to 3 of 1 byte's value, such as: Input 3byte = \$78 64 C8--> Output 1byte-low = 200 (\$C8), Output 1byte-middle = 100 (\$64), Output 1byte-high =120 (\$78).

| Number | * Name    | <b>Object Function</b> | Description | Group Addres | Length  | С | R | W      | Т | U  | Data Type        | Priority |
|--------|-----------|------------------------|-------------|--------------|---------|---|---|--------|---|----|------------------|----------|
| ∎≵ 82  | 1st Logic | Input 1byte-low        |             |              | 1 byte  | С | - | W      | - | U  | counter pulses ( | Low      |
| ■≵ 83  | 1st Logic | Input 1byte-middle     |             | 9            | 1 byte  | С | 4 | W      | 4 | U  | counter pulses ( | Low      |
| ∎‡ 84  | 1st Logic | Input 1byte-high       |             |              | 1 byte  | С | - | W      | - | U  | counter pulses ( | Low      |
| ■≵ 90  | 1st Logic | Output 3byte           |             |              | 3 bytes | С | - | ¥8 - j | т | 23 |                  | Low      |

"3x1byte --> 1x3byte" function: to changed 3 of 1 byte's value to 1 of 3 byte's value, such as: Input 1byte-low = 150 (\$96), Input 1byte-middle = 100 (\$64), Input 1byte-high = 50 (\$32) --> Output 3byte = \$32 64 96

| bject No.             | Function           | Name                                                            | Туре                                          | Property      | DPT                                                                                                    |
|-----------------------|--------------------|-----------------------------------------------------------------|-----------------------------------------------|---------------|----------------------------------------------------------------------------------------------------|
| 50                    | Input              | 1 <sup>st</sup> //8 <sup>th</sup> Logic                         | 1bit                                          | C,W,U         | 1.002 DPT_boolean                                                                                              |
|                       |                    |                                                                 | 1byte                                         |               | 5.010 DPT_counter pulses                                                                                       |
|                       |                    |                                                                 | 2byte                                         |               | 7.001 DPT_pulses                                                                                               |
|                       |                    |                                                                 | 3byte                                         |               | 232.600 RGB value 3x(0255)                                                                                     |
|                       |                    |                                                                 | 46.040                                        |               | 12 001 DPT counter pulses                                                                                      |
| This co               | mmunication        | object for inputting                                            | the transf                                    | er value in n | eed.                                                                                                    |
| This co               | mmunication        | object for inputting                                            | the transf                                    | er value in n | eed.                                                                                                    |
| This co<br>58         | mmunication Output | object for inputting<br>1 <sup>st</sup> //8 <sup>th</sup> Logic | the transf                                    | er value in n | eed. 2.001 DPT_Switch control                                                                                  |
| This col              | mmunication        | object for inputting<br>1 <sup>st</sup> //8 <sup>th</sup> Logic | 4byte<br>the transf<br>2bit<br>1byte          | er value in n | eed. 2.001 DPT_Switch control 5.010 DPT_counter pulses                                                         |
| This col<br><b>58</b> | mmunication        | object for inputting<br>1 <sup>st</sup> //8 <sup>th</sup> Logic | 4byte<br>the transf<br>2bit<br>1byte<br>2byte | er value in n | eed.<br>2.001 DPT_Switch control<br>5.010 DPT_counter pulses<br>7.001 DPT_pulses                               |
| This col<br><b>58</b> | mmunication Output | object for inputting<br>1 <sup>st</sup> //8 <sup>th</sup> Logic | the transf<br>2bit<br>1byte<br>2byte<br>3byte | er value in n | eed.<br>2.001 DPT_Switch control<br>5.010 DPT_counter pulses<br>7.001 DPT_pulses<br>232.600 RGB value 3x(0255) |

Table 5.2\_4 "Logic function\_Format convert" communication object table

# 5.3. Event Group communication object description

| N     | lumber * | Name            | <b>Object Function</b> | Description | Group Addres | Length | C | R | W | Т | U | Data Type    | Priority |
|-------|----------|-----------------|------------------------|-------------|--------------|--------|---|---|---|---|---|--------------|----------|
| ₹ 15  | 4        | Event           | Main event trigger     |             |              | 1 byte | С |   | W | - | - | scene number | Low      |
| ₹ 15  | 5        | 1st Event Group | Sub event output 1     |             |              | 1 bit  | С | 2 | - | Т | - | switch       | Low      |
| ₹ 15  | 6        | 1st Event Group | Sub event output 2     |             |              | 1 bit  | С | - |   | т | - | switch       | Low      |
| 2 15  | 7        | 1st Event Group | Sub event output 3     |             |              | 1 bit  | С | 2 | - | Т | - | switch       | Low      |
| ₹ 15  | 8        | 1st Event Group | Sub event output 4     |             |              | 1 bit  | С | - |   | Т | - | switch       | Low      |
| ₹ 15  | 9        | 1st Event Group | Sub event output 5     |             |              | 1 bit  | С | 2 | - | Т | - | switch       | Low      |
| 16    | 0        | 1st Event Group | Sub event output 6     |             |              | 1 bit  | С | - |   | т | - | switch       | Low      |
| ₹ 16  | 1        | 1st Event Group | Sub event output 7     |             |              | 1 bit  | С | 2 | - | Т | - | switch       | Low      |
| ₹ 16. | 2        | 1st Event Group | Sub event output 8     |             |              | 1 bit  | С | - |   | т | - | switch       | Low      |

Fig. 5.3 Event Group communication object

| Object No.                                                                                           | Function                  | Name                                    | Туре      | Property | DPT                      |  |  |  |  |  |  |  |
|----------------------------------------------------------------------------------------------------|---------------------------|-----------------------------------------|-----------|----------|--------------------------|--|--|--|--|--|--|--|
| 154                                                                                                  | Main event trigger        | Event                                   | 1byte     | C,W      | 17.001 DPT_scene number  |  |  |  |  |  |  |  |
| This Communication object is used to trigger every output in event group to send certain value to    |                           |                                         |           |          |                          |  |  |  |  |  |  |  |
| bus via scer                                                                                         | nario function.           |                                         |           | -        |                          |  |  |  |  |  |  |  |
| 155                                                                                                  | Sub event output          | 1 <sup>st</sup> //8 <sup>th</sup> Event | 1bit      | C,T      | 1.001 DPT_Switch         |  |  |  |  |  |  |  |
|                                                                                                    | 18                        | Group                                   | 1byte     |          | 5.010 DPT_counter pulses |  |  |  |  |  |  |  |
|                                                                                                    | 2byte 7.001 DPT_pulses    |                                         |           |          |                          |  |  |  |  |  |  |  |
| If the certain scene was assigned, the communication object will send certain value to bus which set |                           |                                         |           |          |                          |  |  |  |  |  |  |  |
| in paramete                                                                                          | r. If the scene didn't ac | tive. the data will n                   | ot be ser | nt.      |                          |  |  |  |  |  |  |  |

Table 5.3 Event Group communication object table